Manual de Formatação de Tabelas, Figuras e Gráficos para Envio de Artigos à Revista Norte Nordeste de Cardiologia (RNNC)

# Sumário

| 1. Formatação de Tabelas                         | 03 |
|--------------------------------------------------|----|
| 2. Formatação de Figuras                         | 03 |
| 3. Formatação de Gráficos                        | 04 |
| 4. Anexo 1 – Saiba como criar gráficos com Excel | 07 |
| 4.1 Tipos de gráficos                            | 08 |
| 4.2 Criando um gráfico                           | 09 |
| 4.3 Configurando as cores do gráfico             | 14 |
| 4.4 Configurando a área do gráfico               | 19 |
| 4.5 Seqüência de cores do gráfico                | 25 |
| 5. Anexo 2 – Saiba como criar tabelas em Word    | 26 |
| 5.1 Criando uma tabela                           | 26 |
| 5.2 Formatar tabelas                             | 27 |
| 5.2.1 Mesclar tabelas                            | 27 |
| 5.2.2 Excluir tabelas                            | 27 |
| 5.2.3 Excluir ou deslocar células                | 27 |
| 5.2.4 Inserir colunas                            | 28 |
| 5.2.5 Alinhar tabelas                            | 29 |

## Formatação de Tabelas

### Tamanho das Tabelas

- 15 cm de largura;
- 45 linhas de texto.

#### Títulos

O título da tabela NÃO deve ser incluído na tabela. Os títulos não deverão terminar com ponto final. A fonte a ser utilizada deve ser Arial Narrow - estilo negrito - Tamanho: 8,5

#### Miolo

A fonte a ser utilizada deve ser Arial Narrow -Tamanho: 7,5

Cada informação distinta da tabela deverá ser escrita em células diferentes, não podendo existir mais de um dado em uma mesma linha e/ou coluna.

#### Subtítulos:

A fonte a ser utilizada deve ser Arial Narrow - estilo negrito - Tamanho: 7,5

#### Legenda das tabelas:

Os marcadores de rodapé deverão aparecer na seguinte ordem: \*,  $\dagger$ ,  $\ddagger$ , §, //,¶, #, \*\*,  $\dagger$ , etc. As frases da legenda não deverão ser finalizadas com ponto final, e sim com com ponto e vírgula, exceto a última frase; As siglas de legendas deverão ser separadas de seus significados por "-", e não por "=", exemplo:

CP - cúspide posterior; (\*) Alguns pacientes foram tratados com procedimentos combinados.

#### Cores:

Tabelas em Preto e Branco.

Não serão aceitas tabelas que não estejam formatadas conforme este manual. Não serão aceitas tabelas em formato de figura jpg, tif ou png. Confira na página 26 o anexo orientando a inserir e formatar tabela no Word.

## Formatação de Figuras

Resolução: 300 dpi

Formato: JPG ou TIF

## **Referências:**

Para qualquer referência localizada dentro da figura, deverá ser utilizada Fonte: Arial Narrow - Tamanho: 9pt

Não serão aceitas figuras que contenham textos ilegíveis. Exemplo:

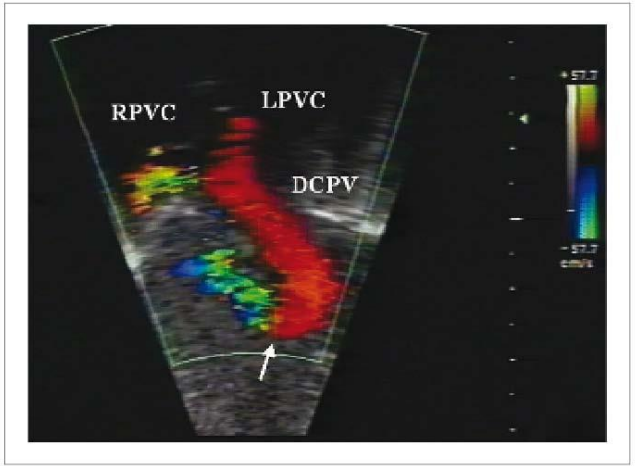

## 2. Formatação de Gráficos

### **Referência:**

Fonte: Arial Narrow -Tamanho: 8,5

Miolo:

Fonte: Arial Narrow -Tamanho: 7,5

## Cores:

Veja a sequência de cores na página 25.

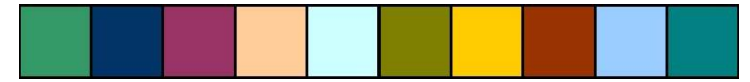

### Nomes das Cores

- 1<sup>a</sup>: Verde-Mar
- 2ª: Azul-petróleo escuro
- 3ª: Ameixa-escuro
- 4<sup>a</sup>: Coral
- 5ª: Turquesa claro
- 6<sup>a</sup>: Amarelo escuro
- 7<sup>a</sup>: Ouro
- 8<sup>a</sup>: Marrom
- 9ª: Azul pálido
- 10<sup>a</sup>: Azul petróleo

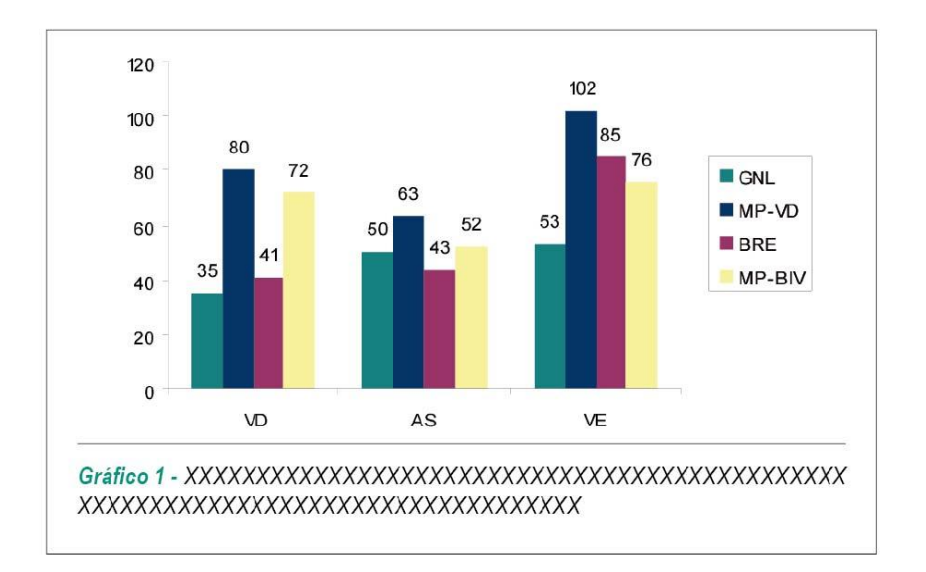

## Tipo: Coluna

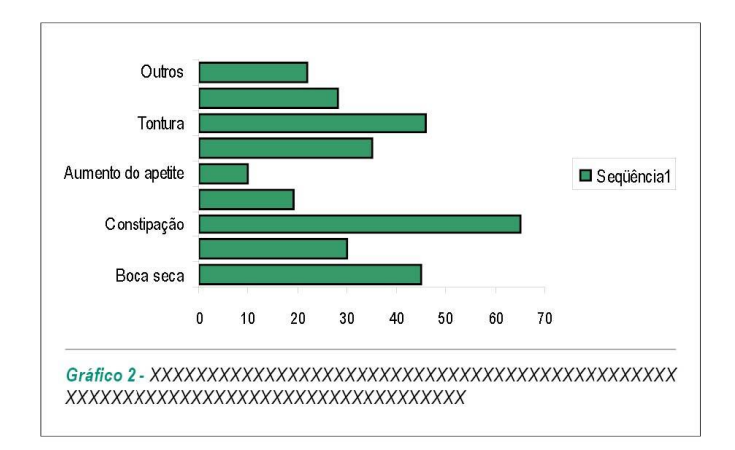

## Tipo: Barra

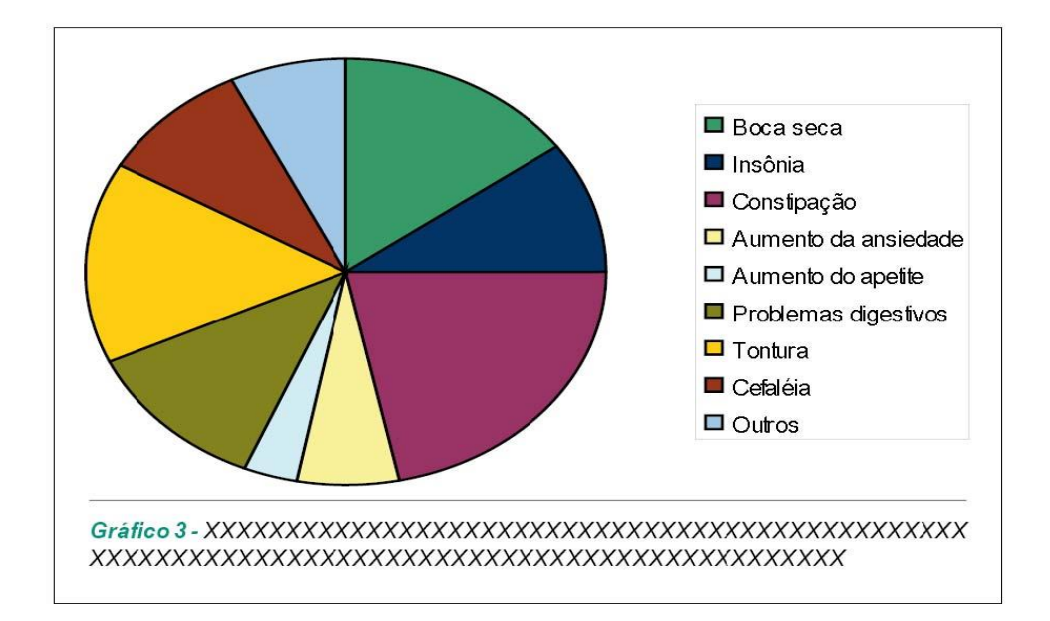

## Tipo: Pizza

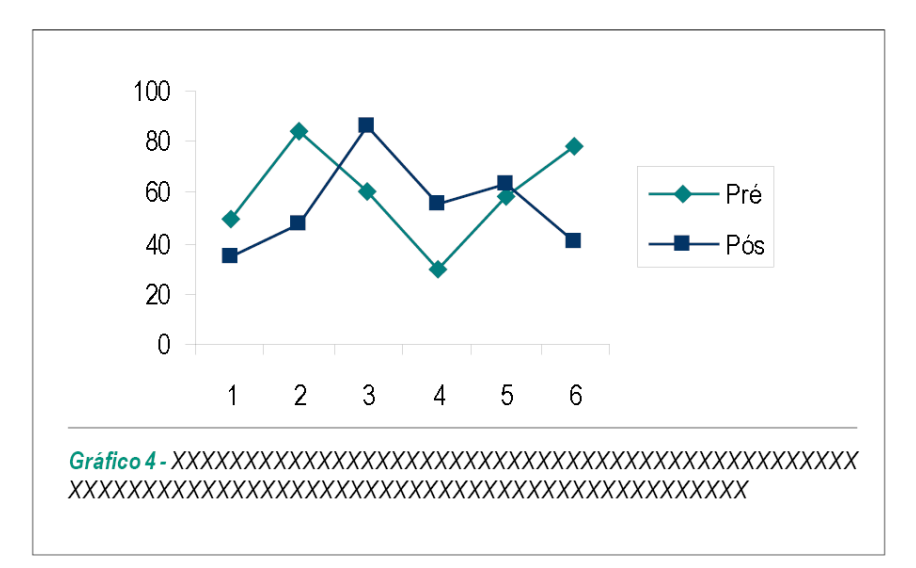

## Tipo: Linha

## Anexos

## 4. Saiba como criar gráficos com Excel

Para inserir um gráfico: No Microsoft Excel, clique no menu "Inserir" >> "Gráfico".

| Microsoft Excel - Past | a1    |                      |        | <b>D 1</b> | -1. A. 1.          |           | Di-th       |             |           |       |
|------------------------|-------|----------------------|--------|------------|--------------------|-----------|-------------|-------------|-----------|-------|
| Arquivo Editar Exibir  | Ins   | erir Eormatar Ferrag | nentas | Dados Jan  | ela Aj <u>u</u> da | Adobe PDF | Ulgit       | e uma pergu | inta 🛒    |       |
| 🗋 😂 💽 👓% 🔹 🐥           |       | Linhas               | -      | NIS        |                    | 3 9 %     | 000 ,00 ,00 | til til     | - 🖉 • 🖉 • | · A - |
|                        |       | Colun <u>a</u> s     |        |            |                    |           |             |             |           |       |
| C1 - /                 |       | <u>P</u> lanilha     |        |            |                    |           |             |             |           |       |
| A                      |       | G <u>r</u> áfico     | D      | E          | F                  | G         | Н           | 1           | J         | K     |
| 1 Boca seca            | f.,   | Funcão               |        |            |                    |           |             |             |           | 1     |
| 2 Insônia              | 120   | 1 011,00             | ome    |            |                    |           |             |             |           |       |
| 3 Constipação          |       | Nome •               |        | 0          |                    | 1         |             |             |           |       |
| 4 Aumento da ansiedade |       | Eigura 🕨             |        |            |                    |           |             |             |           |       |
| 5 Aumento do apetite   | 0     | Lingeliele Chrl 1K   |        |            |                    |           |             |             |           |       |
| 6 Problemas digestivos |       |                      |        |            |                    |           |             |             |           |       |
| 7 Tontura              |       | 46                   |        |            |                    |           |             |             |           |       |
| 8 Cefaléia             |       | 28                   |        |            |                    |           |             |             |           | 1     |
| 9 Outros               |       | 22                   |        |            |                    |           |             |             |           |       |
| 10                     |       |                      |        |            |                    |           |             |             |           |       |
| 11                     |       |                      |        |            |                    |           |             |             |           |       |
| 12                     |       |                      |        |            |                    |           |             |             |           |       |
| 13                     |       |                      |        |            |                    |           |             |             |           |       |
| 14                     |       |                      |        |            |                    |           |             |             | 0         |       |
| 15                     |       |                      |        |            |                    |           |             |             |           |       |
| 16                     |       |                      |        |            |                    |           |             |             |           |       |
| 17                     |       |                      |        |            |                    |           |             |             |           |       |
| 18                     |       |                      |        |            |                    |           |             |             |           |       |
| 19                     |       |                      |        |            |                    |           |             |             |           |       |
| 20                     |       |                      |        |            |                    |           |             |             |           |       |
| 21                     |       |                      |        |            |                    |           |             |             |           |       |
| 22                     |       |                      |        |            |                    |           |             |             |           |       |
| 23                     |       |                      |        |            |                    |           |             |             |           | _     |
| 24                     |       |                      |        |            |                    |           |             |             |           |       |
| 25 Dent / Dent         | / pla | 2 /                  |        |            | 1.1                |           |             |             |           |       |
| Piant ( Pianz )        | Plan  | 13 /                 |        |            | 1                  |           |             |             |           | 1     |

## 4.1 Tipos de gráficos

Estamos adotando 4 tipos de gráficos padrão para Revista ABC, conforme seqüência abaixo:

- 1. Colunas / Subtipo: Colunas agrupadas. Compara valores entre categorias.
- 2. Barras / Subtipo: Barras agrupadas. Compara valores entre categorias.
- 3. Pizza / Subtipo: Pizza. Exibe a contribuição de cada valor dado para um total.
- 4. Linha / Subtipo: Linhas com marcadores exibidos a cada valor de dado.

## 4.2 Criando um gráfico

| Microsoft Excel - Philat                                                                                                    | 10 ×                                                                                                    | Hitropoft Excel - Parta1                                                                                                    | - 11 ×                                                                                                    |
|----------------------------------------------------------------------------------------------------|----------------------------------------------------------------------------------------------------|----------------------------------------------------------------------------------------------------|----------------------------------------------------------------------------------------------------|
| Arouwo Editar Eabe Interie Estimatar Ferragentas Dados Janela Ajuda Adobr PDF                                                                                                    | Digte una pregunta 🖉                                                                                                    | Arouxo Editar Eglar Josen Esematar Ferragentas Dados Jacela Aluda Adogr PDF                                                                                                    | Operate property                                                                                                    |
| □ 📽 🖳 100% + 및 Aral + 10 + N / S 新田田田 및 % = 26 류                                                                                                    | @ @                                                                                                    | □ 🕼 🖬 100% + ." And · 20 · N / S 節 著 星 田 邸 % m 加                                                                                                    | /2 课课 _ • ③ • ▲ • .                                                                                                    |
| 224.                                                                                                    |                                                                                                    | 10 1 × .                                                                                                    |                                                                                                    |
| • f 22                                                                                                    |                                                                                                    | • 1-22                                                                                                    |                                                                                                    |
| A B C D E F H                                                                                                    | 1 J K.                                                                                                    | A B C D E F H                                                                                                    | 1 1 1                                                                                                    |
| 2 Ingénia Assistente de gráfico - etapa 1 de 4 - tipo de etapa 1 de 2                                                                                                    |                                                                                                    | 2 Insôme Asistente de aráfico - stano 1 de 4 - timo de 2 2                                                                                                    |                                                                                                    |
| 3 Constipação                                                                                                    |                                                                                                    | 3 Constipação                                                                                                    |                                                                                                    |
| 4 Aumento da anaieda Toos personalizados                                                                                                    |                                                                                                    | 4 Aumento da ansieda Teos parto Tipos personalizados                                                                                                    |                                                                                                    |
| 6 Problemas digesting                                                                                                    |                                                                                                    | 6 Problemas doastivo                                                                                                    |                                                                                                    |
| 7 Tontura                                                                                                    |                                                                                                    | 7 Tontura                                                                                                    |                                                                                                    |
| 9 Outros                                                                                                    |                                                                                                    | 9 Outros                                                                                                    |                                                                                                    |
| 10 Depende (Vr)                                                                                                    |                                                                                                    | 10 Dispersão (VY)                                                                                                    |                                                                                                    |
|                                                                                                    |                                                                                                    |                                                                                                    |                                                                                                    |
| 13 Ar Radar                                                                                                    |                                                                                                    | 13 Antra Radar                                                                                                    |                                                                                                    |
| Sperfor                                                                                                    |                                                                                                    | 14 Superfice                                                                                                    |                                                                                                    |
|                                                                                                    |                                                                                                    | teonas<br>tei Actes +                                                                                                    |                                                                                                    |
| 17 Jan - Jan - Jan |                                                                                                    | 17 Barray and save states. Consum values entry                                                                                                    |                                                                                                    |
| 19 entre categorias.                                                                                                    |                                                                                                    | 19 Participation Contract of Contract                                                                                                    |                                                                                                    |
| 20                                                                                                    |                                                                                                    | 20                                                                                                    |                                                                                                    |
| 72 Manter pressionado para gxbir exemplo                                                                                                    |                                                                                                    | 22 Manter pressionado para gxbir exemplo                                                                                                    |                                                                                                    |
| 23                                                                                                    |                                                                                                    | 23                                                                                                    |                                                                                                    |
|                                                                                                    | 1                                                                                                    | H 4 b H) Plant / Plant / Plant / Plant / Plant / Plant / Plant                                                                                                    |                                                                                                    |
| Pronto                                                                                                    | NÚM                                                                                                    | Pronto                                                                                                    | NÚM                                                                                                    |
|                                                                                                    |                                                                                                    |                                                                                                    |                                                                                                    |
|                                                                                                    |                                                                                                    |                                                                                                    |                                                                                                    |
| Bits resolt fixed - Pastal                                                                                                    |                                                                                                    | Microuoff Excel Pastat                                                                                                    | 0 8 8                                                                                                    |
| Minimuch Excel - Parka1     Arguno Editor Editor Emission Fornagentes Dades Janets Augle Addge-PDP                                                                                                    | Diplo una jurganta 😵                                                                                                    | Microsoft Doot Pastat     Arubo Edite Egite Juert Evreate Foregonia Data Jarda Auja Adapr07                                                                                                    | Dighe una pergunta                                                                                                    |
| Minnearth Eard - Pental<br>Anako Edite Eale Denre Demete Foregentas Deda Jarda Abde FOF<br>D 같고 및 100% - 및 And + 10 + N Z S 新聞 田田 명 X _ 2 2 21                                                                                                    | Defer una pierganta 💡                                                                                                    | 2월 Microsoft Excel Pasiat<br>Araske Edite Egite Tener Ermedite Foregonites Datas Janels Alger Adder70年<br>[요금 다 다 - 1 Anal + 10 - N / 2 등 原音句 田 대 것                                                                                                    | []]]]<br>Data sergenta<br>(古) (王 (王 - ○ - ○ - ○ - ○ - ○ - ○ - ○ - ○ - ○ -                                                                                                    |
| Microsoft Excel Point)           Araino Editor Egitor Jonen Emmation Ferningentian Quelan Ajuda Adolpe PDP           □ 😂 🔲 1000 + 100           □ 😂 🔄 1000 + 100           □ 😂 🔄 1000 + 100                                                                                                    | Color<br>Color dia per per dia<br>Color dia constantia<br>Color dia constantia<br>Color dia co | 20 Microsoft Excel Parity<br>Around Ediar Egite Journ Eprestar Foreigentas Datas Janele Abyle Abyle 70F<br>口 品 回 Dono - ** and + 10 + N メ 文 断 面 田 田 アス <sub>第</sub> 20                                                                                                    | Catelon and State<br>States and States<br>States and States and States |
| Bit Historic Excel Feetal           Anako Editer Egite Dever Spreater Foregoritas Dadas Jarola Alada Adale FCF           D Lab III Introduct Section + 10 + N X S III III III III III III III III III                                                                                                    | Dybruna jerysta<br>Ør Ør ∐ • Ø • ▲ • •                                                                                                    | 図 Microsoft Exact Pariat<br>Aroune Editor Egits Sener Epresator Foregonitas Dados Javela Augla Addpr70F<br>□ G 및 100% + 1 Anal + 10 + N / S 新聞通知日空大会2<br>(2) 気気・<br>- A 22                                                                                                    | Catel Catel      |
| Minnesoff Excel Pental     Analie Ester Dener Demater Pernagentas Dadas Janda Alada Addpr 70*     G 20 回 100% + 10 + N X S 部署電田 空火 m 20 20     A 20     C D E F H                                                                                                    |                                                                                                    | Bit Murranett David Partial       Instance       Instance <td><br/>Deb de prijerte ÷<br/>Al (# (# ) = • • • • ▲ • • •<br/>1 4 1 1 1</td>                                                                                                    | <br>Deb de prijerte ÷<br>Al (# (# ) = • • • • ▲ • • •<br>1 4 1 1 1                                                                                                    |
| Microsoft Excel     Pental       Arakro     Editer     Egiter       Dialo     Editer     Egiter       Dialo     Dialo     + 10 + N X S       Dialo     + 20 + N X S     E E E E E E E E E E E E E E E E E E E                                                                                                    |                                                                                                    | Bit Microsoft David Pesial       Arakov Edite Egite Tener Emerite Fernigentes Datas Jerels Alate Adde 70°       □ □ □ □ □ □ □ □ □ □ □ □ □ · · · · · · ·                                                                                                    | <br>Parts and appropriate<br>#21 (# 0# + 0 + ▲ + .<br>1<br>1                                                                                                    |
| Ministric Excel Factal     Parate     Person     Data     Jereis     Adde FCF       Image: Image: I                                                                                      | Cuple van bergeta<br>Stefe van bergeta<br>94 OF 1 → A + A + A<br>1 J F =                                                                                                    | Image: Second State Case     Periation       fractive     State       fractive     State                                                                                                    | Contract property<br>2017 and property<br>21 (27 (27 (27 (27 (27 (27 (27 (27 (27 (27                                                                                                    |
| Herrosoft Excel Parts1     Arake Ditke Egke Dover Dometer Foregoriths Data Jereis Asks AdderFOP     Software Parts     Horosoftware     A 22     A 22     A 22     A 2     A 22     A 3     A 22     A 3     A 22     A 3     A 3     A 4     A 4      |                                                                                                    | Klursmort Court Pasial     Kursmort Court Pasial     Kursmort Pasial     Kursmort Pasial    |                                                                                                    |
| Minnesoff Excel Pental     Souther Ester Ester Excel Pental     Souther Ester Ester Excel Pental     Souther Ester Ester Excel Pental     Souther Ester Estes      |                                                                                                    | Microsoft David Pasial     Aradina Edite Table Terregentes Dedas Javele Alge Adde TDF     Diale Diale Table Terregentes Dedas Javele Alge Adde TDF     Diale Diale Terregentes Dedas Javele Alge Adde TDF     Diale Diale |                                                                                                    |
|                                                                                                    |                                                                                                    | Microsoft Excel Pesial     Arakiv Edite Egite Inner: Ermeter Ferngentes Datas Jarola Alato Alato POF     De D I 100 + * and + 10 + N Z S B 100 % = 20     De S * A 22     Dec secs     A B C D E F G M     Becc secs     Assistence de gráfico - etapa 1 de 4 - tipo de gráfico     Datas digestro     Toot av Bito     Toot av Bito     Toot av Bito     Toot av Bito     Toot av Bito     Toot av Bito     Toot av Bito     Toot av Bito     Toot av Bito     Toot av Bito     Toot av Bito     Constructor                                                                                                    |                                                                                                    |
|                                                                                                    |                                                                                                    | Mismeent Court Parial     forairu Edite Tate Durer Bornate Foregoritas Data Javie Augh Adde FDF     contraction of the second second seco |                                                                                                    |
|                                                                                                    |                                                                                                    | Microsoft Doort Pasial     forskou Edite Egite Doort Domailer Foregentes Dedas Javele Augle Adde FDF     D D D + 10 + 10 + 10 + 10 + 10 + 10                                                                                                    | Copin una program         2           22         0F         0F                                                                                                    |
| Monresoft Eacel Pental     Stature Ealer Deers Domains Penngentas Dadas Janeis Algós Adópertos     Stature Datas Eglar Deers Domains Penngentas Dadas Janeis Algós Adópertos     Securitaria de la construcción de la construcción     Securitaria de la construición de construcción     Subtro de     Subtro de      | Langer una perjanta La<br>Confer una perjanta La<br>CECEP III- On - ▲<br>I J FI                                                                                                    | Microsoft David Pasial     frazive Editor Egite Tenter Foregenites Dadas Javele Algele Adde 707     for a 1 1 1 1 1 1 1 1 1 1 1 1 1 1 1 1 1 1                                                                                                    | ()<br>()<br>()<br>()<br>()<br>()<br>()<br>()<br>()<br>()                                                                                                    |
|                                                                                                    |                                                                                                    | Mismeent Cacel Pestal     forshow Editer Egite Dever Bornster Forengentes Data Javeb Augh Adde FDF     control and a series     control and a series     control and a |                                                                                                    |
| Ausreschi Cacel Pental     Aradie Date Egite Donne Donnatie Forengentis Date Agite Adde FOF     Constance of the Pental     Constance of the Pental     Consthe Pental     Constance of the Pental     Constance of the Penta      | Depler una perganta     OR 92     OP      OP     OP                                                                                                    | Aurentot Courd Pastal     Course     Courses     Courses     Course     Courses     Courses     Courses     Courses     Courses     C |                                                                                                    |
| Answerd Card- Pertal     Arake Addente     Anden Edite Egite Denre Demate Pernagentas Dada Zenda Addente     Denre Demate Pernagentas Dada Zenda Addente     Denre Demate Pernagentas Dada Zenda Addente     Denre Demate Pernagentas Dada Zenda Addente     Denre Demate Pernagentas Dada Zenda Addente     Demate Demate Pernagentas Dada Zenda Addente     Demate Demate Pernagentas Dada Zenda Addente     Demate Demate Pernagentas Dada Zenda Addente     Demate Demate Pernagentas Dada Zenda Addente     Demate Demate Pernagentas Dada Zenda Addente     Demate Demate Pernagentas Dada Zenda Addente     Demate Demate Pernagentas Dada Zenda Addente     Demate Demate Pernagentas Dada Zenda Addente     Demate Demate Demate Pernagentas Dada Zenda Addente     Demate Demate Demate Pernagentas Dada Zenda Addente     Demate Demate Demate Pernagentas Dada Zenda Addente     Demate Demate Demate Pernagentas Demate Demate      | □ Option time projection         >           0x         0x         ▲           1         3         ≥                                                                                                    | Microsoft Excel Pasial     forsken Edde Terr     forsken     forsken      | 2000 una propria         2           2         3         4         4           1         3         7                                                                                                    |
| Konsolni Cacel - Peatal     Arazio Ebies Egito Deres Egenatic Terregentis Dada Jereis Auto Adop FCP     Constanti - 10 + N X S III III III III III III III III III                                                                                                    | Deferuna pérjanta -<br>GR GR                                                                                                    | Alsonandi Cacel Pestal     dealor Este Este Dener Somante Foregoritos Data Javio Augo Adde FDF     control este Este Dener Somante Foregoritos Data Javio Augo Adde FDF     control este Este Dener Somante Foregoritos Data Javio Augo Adde FDF     control este Dener Somante Foregoritos Data Javio Augo Adde FDF     control este Dener Somante Foregoritos Data Javio Augus Adde FDF     foregoritos Data Javio Augus Adde FDF     foregoritos Data Javio Augus Adde FDF     foregoritos Data Javio Augus Adde FDF     foregoritos Data Javio Augus Adde FDF     foregoritos Data Javio Augus Adde FDF     foregoritos Data Javio Augus Adde FDF     foregoritos Data Javio Augus Adde FDF     foregoritos Data Javio Augus Adde FDF     foregoritos Data Javio Augus Adde FDF     foregoritos Data Javio Augus Adde FDF     foregoritos Data Javio Augus Adde FDF     foregoritos Data Javio Augus Adde FDF     foregoritos Data Javio Augus Adde FDF     foregoritos Data Javio Au |                                                                                                    |
| Aussecht Sacel Peersa     Araube Ede Egeb Divers Domains Forengembis Dada Bereis Auste Adolge FOF     araube I too H M X S III IIII IIIII IIIIIIIIIIIIIIIIII                                                                                                    |                                                                                                    | Autoreact Court Pastal     Caulor Edite Egate Doner Domaine Persegentes Data Sando Augh Adde TOF     Caulor Edite Egate Doner Domaine Persegentes Data Sando Augh Adde TOF     Caulor E F G H     Caulor E F G H     Caul |                                                                                                    |
| Answerd Exact Parts     Cardino Ether Each Doors Constant Persegentas Dada Zerdin Audo Addge TO     Cardina Constant Persegentas Dada Zerdin Audo Addge TO     Cardina Constant Persegentas Dada Zerdin Audo Addge TO     Cardina Constant Persegentas Dada Zerdin Audo Addge TO     Cardina Constant Persegentas Dada Zerdina Addge TO     Cardina Constant Persegentas Dada Zerdina Addge TO     Cardina Dada Zerdina Addge TO     Cardina Dada Zerdina Addge TO     Cardina Dada Zerdina Addge TO     Cardina Dada Zerdina Addge TO     Cardina Dada Zerdina Addge TO     Cardina Dada Zerdina Addge TO     Cardina Dada Zerdina Addge TO     Cardina Dada Zerdina Addge TO     Cardina Dada Zerdina Addge TO     Cardina Dada Zerdina Addge TO     Cardina Dada Zerdina Addge TO     Cardina Dada Zerdina Dada Zerdina Addge TO     Cardina Dada Zerdina Dada Zerdina Dada Zerdina Dada Zerdina Dada Zerdina Dada Zerdina Dada Zerdina Dada Zerdina Dada Zerdina Dada Zerdina Dada Zerdina Dada Zerdina Dada Zerdina Dada Zerdina Dada Zerdina Dada Zerdina Dada Zerdina Dada Zerdina Dada Zerdina Dada Zerdina Dada Zerdina Dada Zerdina Dada      |                                                                                                    | Morenert Exert Pastal     forsken Edite Table Torresponde Dada Javele Augle Adde TOF     inde in the index index for exerting a sevel Augle Adde TOF     index index inde |                                                                                                    |
| Image: Standard Exact Packal         Arazivo Editor Estato Divore: Domaine Transgentias Dadas Jarola Algós Adóge FCP         Image: Divoris International Control Status         Image: Divoris International Control Status         Image: Divoris International Control Status         Image: Divoris International Control Status         Image: Divoris International Control Status         Image: Divoris International Control Status         Image: Divoris International Control Status         Image: Divoris International Control Divoris International Control Divoris Internationa Control Divoris International Control Divoris International Cont                                                                                                    | und K<br>Paylor una pérgunta<br>GP GP □ • • • • ▲ • •<br>1 J F=                                                                                                    | Automatic Courd Pastal     forsker Ede Dener Ermeter forengentes Data deve Auga Adde FOF     courds a sevel Auga Adde FOF     courds a sevel Auga Adde FOF     courds a sevel Auga Adde FOF     courds a sevel Auga Adde FOF     courds a sevel Auga Adde FOF     courds a sevel Auga Adde FOF     courds a sevel Auga Adde FOF     courds a sevel Auga Adde FOF     courds a sevel Auga Adde FOF     courds a sevel Auga Adde FOF     courds a sevel Auga Adde FOF     courds a sevel Auga Adde FOF     courds a sevel Adde FOF     courds a sevel Auga Adde FOF     courds a sevel Auga Adde FOF     courds a sevel Auga Adde FOF     courds a sevel Adde FOF     courds a sevel Adde FOF   |                                                                                                    |
|                                                                                                    |                                                                                                    | Automatic Court Pastal     Cashing Edge     Dorte + * and     + 10 + N X S     Too Pastal     Automatic Automatic Forengements     Data Service     Automatic Automatic Automatic Automatic     Automatic Automatic Automatic Automatic     Automatic Automatic Automatic Automatic     Automatic Automatic Automatic Automatic     Automatic Automatic Automatic Automatic     Automatic Automatic Automatic Automatic     Automatic Automatic Automatic Automatic     Automatic Automatic Automatic Automatic     Automatic Automatic Automatic     Automatic Automatic Automatic     Automatic Automatic     Automatic |                                                                                                    |
|                                                                                                    |                                                                                                    | Aumento Court Pastal     Aumento Danie Poregentes Dada Javáe Auja Adoje 707     Toria Augusta Augusta Aug |                                                                                                    |
|                                                                                                    |                                                                                                    | Autoreact Cacel Pestal     forazive Date Egle Dever Domaine Persegentes Data Javie Auto Adde 707     forazive Date Egle Dever Domaine Persegentes Data Javie Auto Adde 707     forazive                                                                                                    |                                                                                                    |

Usaremos para criação, como exemplo, o gráfico de "Barras", este mesmo exemplo se aplica a todos os demais modelos.

Na primeira etapa, selecione o tipo de gráfico "Barras" e o Subtipo "Barras Agrupadas" e clique em "Avançar".

|       | Microsoft Exc                   | el - Pasta1                            |                                  |                    |                 |                                       |             |             |         | ΞX           |
|-------|---------------------------------|----------------------------------------|----------------------------------|--------------------|-----------------|---------------------------------------|-------------|-------------|---------|--------------|
|       | Arquivo Edita                   | r E <u>x</u> ibir <u>I</u> nserir I    | <u>Formatar</u> Ferra <u>m</u> e | ntas <u>D</u> ados | Janela Ajuda    | Ado <u>b</u> e PDF                    | Digite      | e uma pergu | nta 🔸   | - 8 ×        |
| D     | 😂 🔛 100%                        | 🖌 👻 🕺 Arial                            | <del>+</del> 10                  | - N I S            | -               | · · · · · · · · · · · · · · · · · · · | 000 +,0 ,00 | te te       | 💷 • 🕭 • | <u>A</u> - , |
| 1     | <sup>™</sup> •                  | Assistente de grá                      | fico - etapa 1 de                | e 4 - tipo d       | rico            | ? 🔀                                   |             | 1.          |         |              |
| 1 2 3 | Boca a<br>Insônia<br>Constipace | Tipos padrão   Tip<br>Tipo de gráfico: | os personalizados                | Subtipo de gráfico |                 |                                       | H           | 1           | J       | <u></u>      |
| 4     | Aumento da a                    | Barras                                 |                                  |                    |                 |                                       |             |             |         |              |
| 5     | Aumento do a                    | 🔀 Linha                                |                                  |                    |                 |                                       |             |             |         |              |
| 6     | Problemas dig                   | Pizza                                  | 0                                |                    |                 |                                       |             |             |         |              |
| 7     | Tontura                         | Dispersao (X)                          | 0                                |                    |                 |                                       |             |             |         |              |
| 8     | Cefaléia                        | Area<br>A Rosca                        |                                  |                    |                 |                                       |             |             |         |              |
| 9     | Outros                          | Wax Radar                              | 4                                |                    |                 |                                       |             |             | -       |              |
| 10    |                                 | Superfície                             |                                  |                    |                 |                                       |             |             |         |              |
| 11    |                                 | . Bolhas                               |                                  |                    |                 |                                       |             |             |         |              |
| 12    |                                 | Lt Acões                               | <b>.</b>                         |                    |                 |                                       |             |             |         | _            |
| 13    |                                 |                                        | النبيد                           |                    |                 |                                       |             |             |         | _            |
| 14    |                                 |                                        |                                  | Barras agrupada    | s, Compara valo | res entre                             | -           |             |         |              |
| 16    |                                 |                                        |                                  | categorias.        |                 |                                       |             |             |         |              |
| 17    | -                               |                                        |                                  | 5                  |                 |                                       |             |             |         |              |
| 18    |                                 |                                        |                                  | Manter pression    | ado para exibir | exemplo                               |             |             |         |              |
| 19    |                                 |                                        |                                  | 1.1001000          |                 |                                       |             |             |         |              |
| 20    |                                 | al                                     | Canadar                          |                    |                 | Concluir 1                            | 1           |             |         |              |
| 21    |                                 | <u> </u>                               | Cariceiai                        | < vultar A         |                 | Conciai                               |             |             |         |              |
| 22    |                                 |                                        |                                  |                    |                 | 1                                     |             |             |         |              |
| 23    |                                 |                                        |                                  |                    |                 |                                       |             |             |         |              |
| 24    |                                 |                                        |                                  |                    |                 | n                                     |             |             |         |              |
| 25    | Plan1                           | / Plan2 / Plan3 /                      | 20 22                            | 10                 | 10 3            | 4                                     |             |             |         | ЪГ           |
| Pron  | to                              | (                                      |                                  |                    |                 | 1                                     |             |             | NÚM     |              |

Na segunda etapa, clique em "intervalo de dados" e, selecione na planilha as células que contêm os dados que deseje expor no gráfico e clique "enter", marque a opção Séries em "Colunas" e clique em "Avançar".

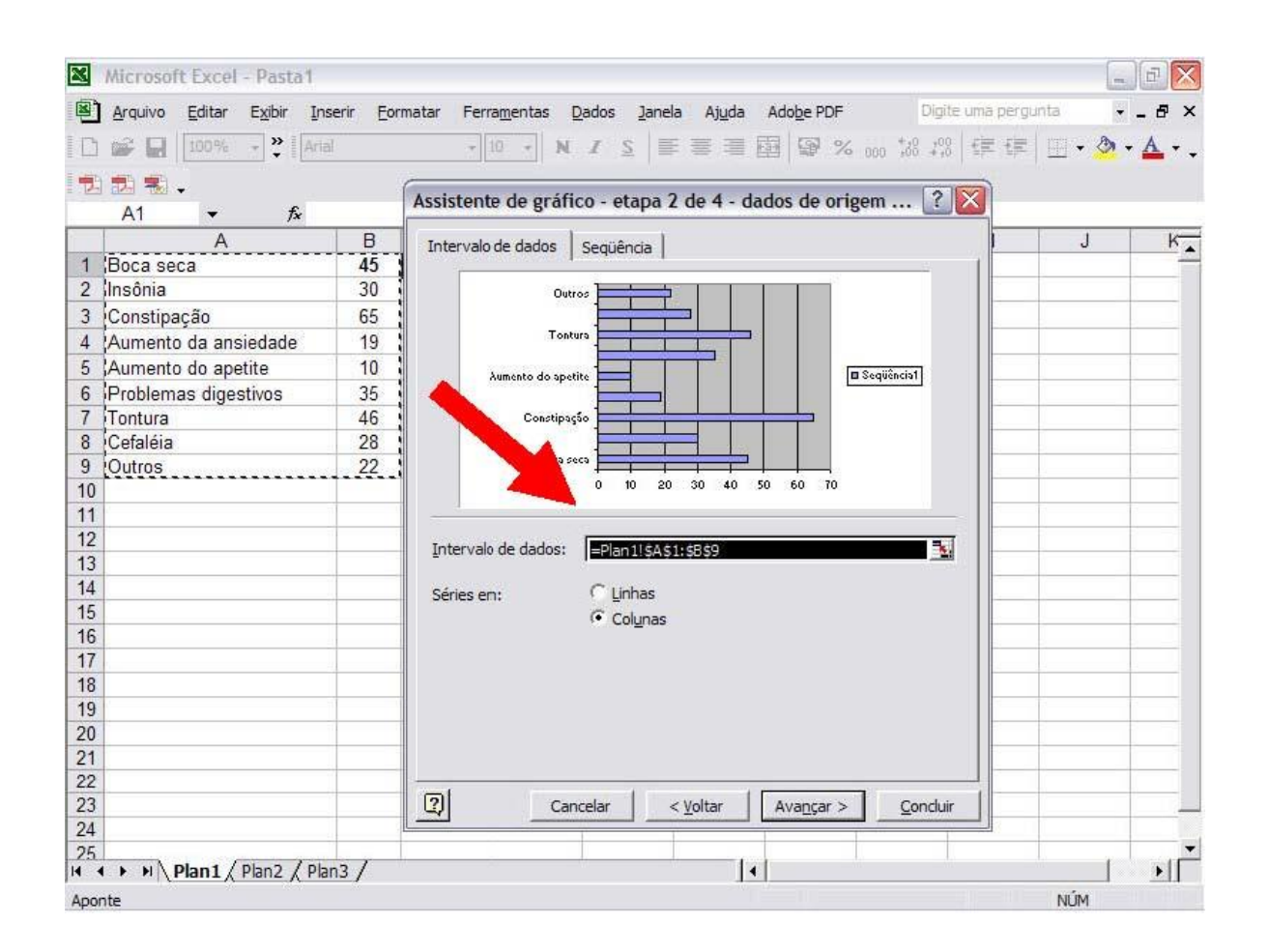

Na terceira etapa, na aba "Linhas de grade", desmarque a opção "Linhas de grade principais" e clique em "Avançar".

|      | Arquivo Editar Exibir | ta 1<br><u>I</u> nserir <u>F</u> ori | matar Ferra <u>m</u> e    | ntas <u>D</u> ados | Janela Ajuda         | Ado <u>b</u> e PDF | Digi       | te uma pergur | ita 👻 | _ 8 ×    |
|------|-----------------------|--------------------------------------|---------------------------|--------------------|----------------------|--------------------|------------|---------------|-------|----------|
|      | 😂 🖬 100% - 🐣          | Arial                                | + 10                      | · NIS              | 王王王                  | 国 🗑 %              | 25 85* 000 | 3 (F (F       | - 3-  | A        |
| -    | 司 彩                   |                                      |                           | ]                  |                      |                    |            |               |       |          |
|      |                       | fx                                   |                           |                    |                      |                    |            |               |       |          |
|      | A                     | В                                    | С                         | DE                 | F                    | G                  | Н          | 1             | J     | K.       |
| 1    | Boca seca             | 45                                   |                           |                    |                      |                    |            |               |       |          |
| 2    | Insônia               | 30                                   |                           |                    |                      |                    |            |               |       |          |
| 3    | Constipação           | 65                                   |                           |                    |                      |                    |            |               |       |          |
| 4    | Aumento da ansiedad   | le 19                                |                           |                    |                      |                    |            |               |       |          |
| 5    | Aumento do apetite_   | 10                                   |                           |                    |                      |                    |            |               |       |          |
| 6    | Problemas digestiv    | ssistente de g                       | ráfico - etap             | a 3 de 4 - opc     | ões de gráfico       | ,                  | ?          |               |       |          |
| 7    | Tontura               |                                      |                           |                    | -                    |                    | -          |               |       |          |
| 8    | Cefaléia              | Título Eix                           | 🕨 Linhas de g             | prade Legenda      | Rótulos de da        | dos Tabela         | de dados   |               |       |          |
| 9    | Outros                | Five das cat                         | iac (M)                   |                    |                      |                    |            |               |       |          |
| 10   |                       |                                      | rade principais           |                    |                      |                    | 1          |               |       |          |
| 11   |                       | C de o                               | rade secundárias          |                    | 1.Stra               |                    |            |               |       |          |
| 12   |                       |                                      |                           |                    | · · ]                | <b>2</b> 13        |            |               |       |          |
| 13   |                       | Eixo es valores                      | (Y)                       |                    | X INSTREE            |                    |            |               |       |          |
| 14   |                       | Linhas de g                          | rade principais           |                    | 247 - <b>C</b>       |                    | Sequencia  | <u> </u>      |       |          |
| 15   |                       | Linhas de g                          | rade s <u>e</u> cundárias |                    | AND T                |                    |            |               |       |          |
| 16   |                       |                                      |                           |                    | \$ <sup>7</sup> _\$* |                    |            |               |       |          |
| 1/   | <u>.</u>              |                                      |                           |                    | , straite            |                    |            |               |       |          |
| 10   |                       |                                      |                           |                    | a P 0 20             | 40 60 8            | 4<br>30    |               |       | _        |
| 19   |                       |                                      |                           |                    | 4 <sup>21</sup>      |                    |            | -             |       |          |
| 20   |                       |                                      |                           | 2                  |                      |                    |            | _             |       |          |
| 22   |                       |                                      |                           |                    |                      |                    |            |               |       |          |
| 23   |                       | 2                                    |                           | Cancelar           | < Voltar             | Avancar >          | Condu      | ir            |       | <u> </u> |
| 24   | 2                     | <u> </u>                             |                           | Current            | Tour                 | - AAADTAN >        |            |               |       |          |
| 25   |                       |                                      |                           |                    |                      |                    |            |               |       | -        |
| •    | Plan1 / Plan2         | / Plan3 /                            |                           |                    |                      |                    |            | a0            |       |          |
| Pron | to                    |                                      |                           |                    |                      |                    |            |               | NÚM   |          |

Na etapa final, marque a opção "Como objeto em" e clique em "Concluir".

| Micr   | osoft Excel - Pasta1 | erir Fo  | rmatar Ferri | amontae I  | Dados Jana             | la Aiuda i    | Adobe DDE   | Dini        | te uma nercur | ita 🖉 |    |
|--------|----------------------|----------|--------------|------------|------------------------|---------------|-------------|-------------|---------------|-------|----|
|        |                      |          |              | Milentas i |                        |               |             | +10 10      | Q   F≡ F≡     |       |    |
|        |                      | <u>1</u> |              |            |                        |               | -           | 000 300 44  | v ( === === ( |       |    |
|        | <b>™</b> -           |          |              |            |                        |               |             |             |               |       |    |
| C      | ▼ <i>Ţ</i> x         | D        | C            | D          | E                      | E             | C           | Ц           | 1             | 1     | 1/ |
| 4 5    | A                    | 0        |              | U          |                        | - F           | 0           | п           | 1             | J     |    |
| 1 Boc  | a seca               | 45       | <u> </u>     |            |                        |               |             |             |               |       |    |
| 2 inso | nia                  | 30       |              |            |                        |               |             |             |               |       |    |
| 3 Con  | stipação             | 65       |              |            |                        |               |             |             |               |       |    |
| 4 Aun  | nento da ansiedade   | 19       |              |            | -                      |               |             |             |               |       |    |
| 5 Aun  | nento do apetite     | 10       |              |            |                        |               |             |             |               |       |    |
| 6 Prot | olemas digestivos    | 35       | 1            |            |                        |               |             |             |               |       |    |
| / Tont | tura                 | 46       |              |            |                        |               |             |             |               |       |    |
| 8 Ceta | liela                | 28       |              |            |                        |               |             |             |               |       |    |
| 10     | 05                   | 22       | Assistent    | e de gráfi | co - etapa             | 4 de 4 - loca | al do gráfi | co          | 2 🗙           | 1     |    |
| 11     |                      |          | Destatements |            |                        |               |             |             |               |       |    |
| 12     |                      |          | Posicionar g | anco:      |                        |               |             |             |               | -     |    |
| 13     |                      |          |              |            |                        | 0.40          |             |             |               |       |    |
| 14     |                      |          |              | Com        | o nova <u>p</u> lanilh | a:  Gratz     |             |             |               |       |    |
| 15     |                      |          |              |            |                        |               |             |             |               |       |    |
| 16     |                      |          |              | 6.6        | 1.1.1                  | los and       |             |             |               |       |    |
| 17     |                      |          |              | (• Com     | o objeto em:           | Plan1         |             |             | <u> </u>      |       |    |
| 18     |                      |          |              |            |                        |               |             |             |               |       |    |
| 19     |                      |          | D            |            | Cancola                | 1 volt        | - 1 m       |             | Concluir      |       |    |
| 20     |                      |          | <u> </u>     |            | Cancelar               |               | ar Ave      | वासद्भवाः > | Conciair      |       |    |
| 21     |                      |          |              |            |                        |               |             |             |               |       |    |
| 22     |                      |          |              |            |                        |               |             |             |               |       |    |
| 23     |                      |          |              |            |                        |               |             |             |               |       | -  |
| 24     |                      |          |              |            |                        |               |             |             |               |       |    |
|        | H Gráfi Plan1 / Plan | 12 / Pla | n3 /         |            | k.                     | 1.            |             |             |               | 1     | H  |
| Pronto |                      | 6.97     | 10           |            |                        |               |             |             |               | NÚM   |    |

O gráfico já está quase pronto. No próximo passo, configuraremos as cores e o tipo de fonte a ser utilizada.

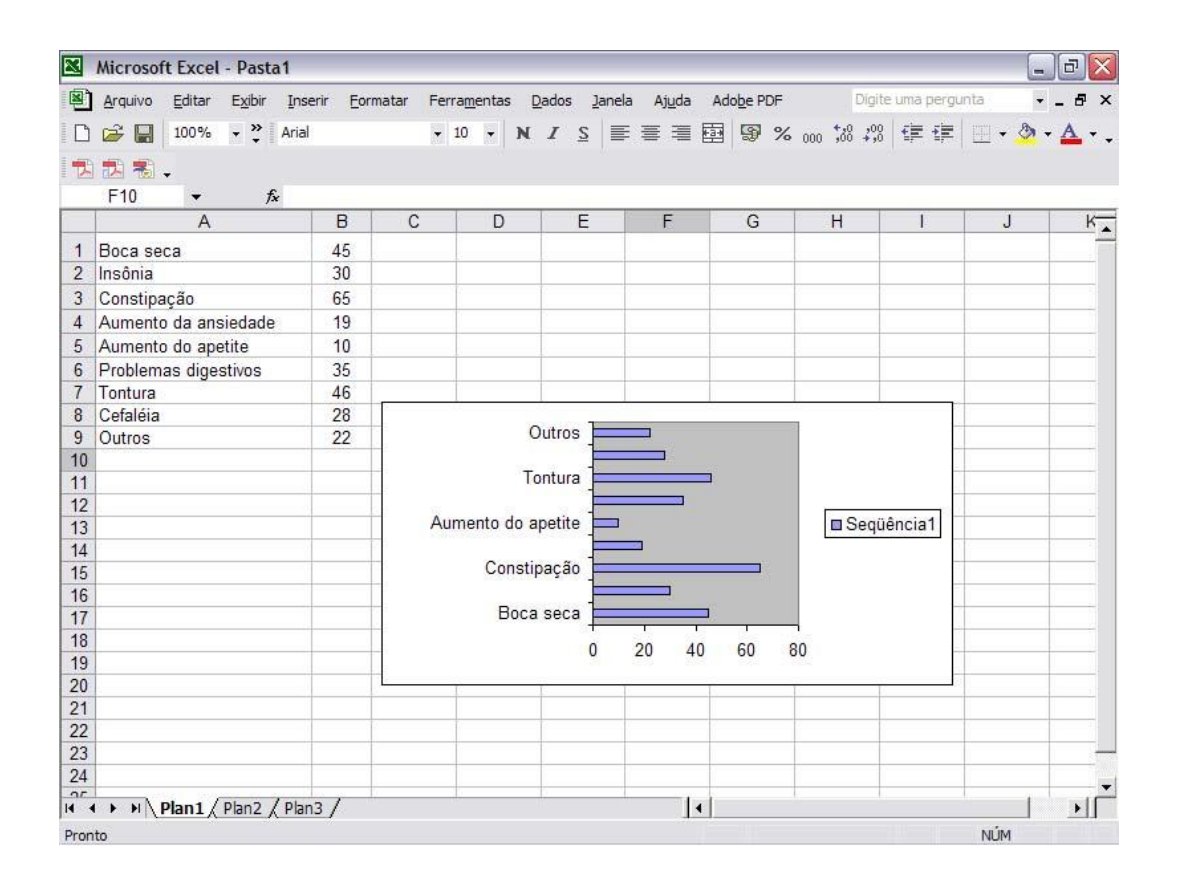

### 4.3 Configurando as cores do gráfico

Dê um duplo clique sobre as colunas do gráfico.

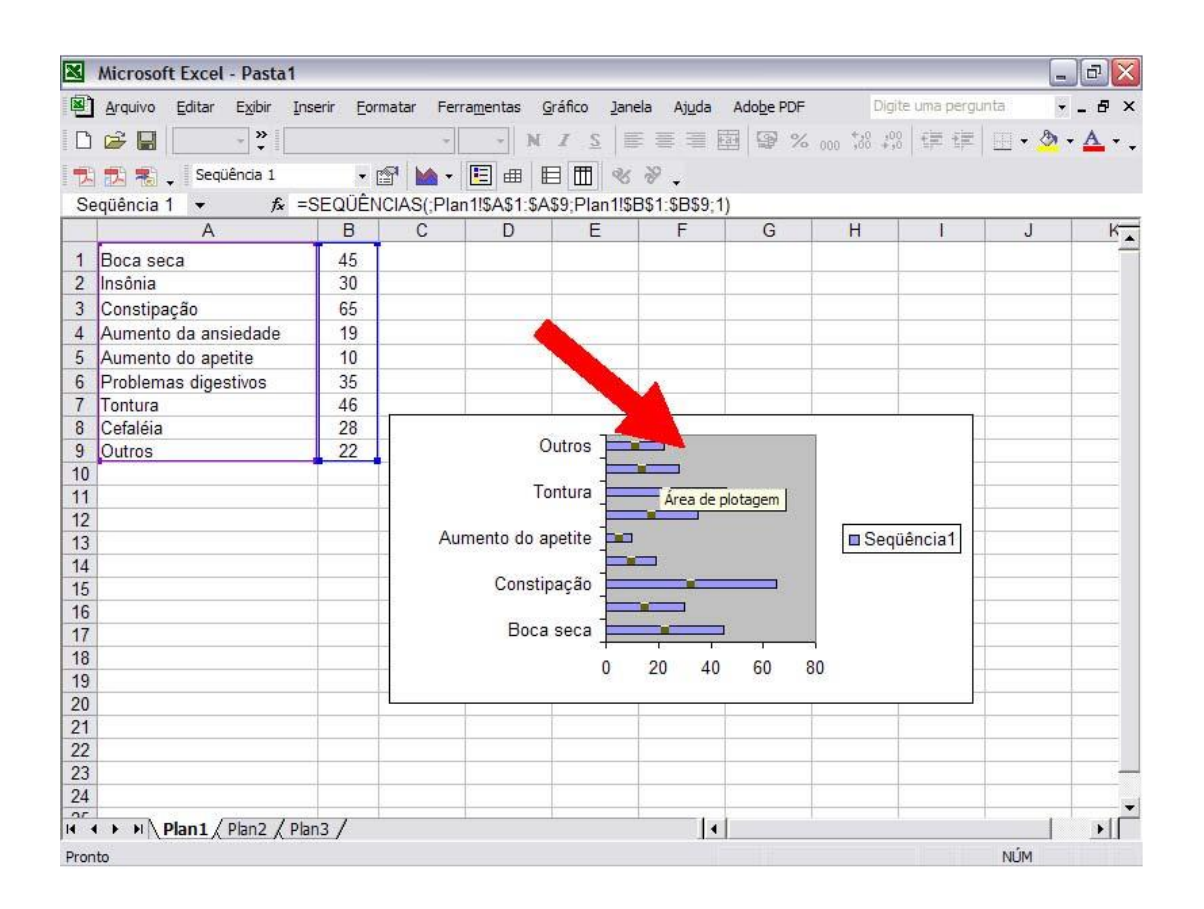

Aparecerá a tela "Formatar seqüência de dados", conforme figura abaixo, onde configuraremos a cor das colunas, de acordo com os padrões adotados pela Revista ABC (confira a seqüência de cores na página 23).

|                                                                                                    | ⇒                  |                 | M Z S                         |                       | ″⊏<br>⅔ 000 ,30 | 298   ⊈E ⊈E   ⊞ • | <u>A</u> - A |
|----------------------------------------------------------------------------------------------------|--------------------|-----------------|-------------------------------|-----------------------|-----------------|-------------------|--------------|
| ) 🔝 💨 🚬 Sequênci                                                                                                    | ai →<br>fa =SEQÜÊI | Formatar seqüên | cia de dados                  |                       |                 | ? 🔀               |              |
| A                                                                                                    | B                  | Ord             | em <mark>d</mark> a seqüência |                       | c               | pções             | K            |
| Boca seca                                                                                                    | 45                 | Padrões         | Eixo                          | Barras de erros Y     | 1               | Rótulos de dados  |              |
| Insônia                                                                                                    | 30                 | Borda           |                               | Área                  |                 |                   |              |
| Constinação                                                                                                    | 65                 | Automática      |                               | C Automática          |                 |                   |              |
| Aumento da ansieda                                                                                                    | ade 19             | C Nenhuma       |                               | C Nenhuma             |                 |                   |              |
| Aumento do apetite                                                                                                    | 10                 | C Personalizar  |                               |                       |                 |                   |              |
| Problemas digestivo                                                                                                    | 15 35              | Personalizar    |                               |                       |                 |                   |              |
| Tontura                                                                                                    | 46                 | Estilo: -       |                               |                       |                 |                   |              |
| Cefaléia                                                                                                    | 28                 | E               | i                             |                       | - 113           |                   |              |
| Outros                                                                                                    | 22                 | Gou: La         | utomatico 💌                   |                       |                 |                   |              |
|                                                                                                    |                    | Espessura:      |                               |                       |                 |                   |              |
|                                                                                                    |                    | 11              | lane.                         |                       |                 |                   |              |
|                                                                                                    |                    | C Sombra        |                               |                       |                 |                   |              |
|                                                                                                    |                    | 1 <u>Sound</u>  |                               |                       |                 |                   |              |
|                                                                                                    |                    | Exemplo         |                               | Efeitos de greenchime | ento            |                   |              |
|                                                                                                    |                    | Exemplo         |                               | Inverter se negativ   | 10              |                   |              |
|                                                                                                    |                    | - 10            | 36                            |                       |                 |                   |              |
|                                                                                                    |                    |                 |                               | 1                     | ) ;             |                   |              |
|                                                                                                    |                    |                 |                               |                       | <u> </u>        |                   | 3            |
| 1                                                                                                    | 0                  |                 |                               |                       | O               | Cancelar          |              |
|                                                                                                    |                    | <u>ec</u>       | 1                             | 1                     |                 |                   |              |
|                                                                                                    |                    |                 | -                             | -                     | -               |                   |              |
|                                                                                                    | 0                  |                 |                               |                       |                 |                   | -            |
|                                                                                                    |                    |                 |                               |                       |                 |                   |              |
| and a second second sec | n arouther as      |                 |                               | i an i                |                 |                   |              |

Clique na cor "verde-mar", localizada na 4ª coluna, 3ª linha, conforme indicado na figura abaixo. Logo após, clique na aba "Opções".

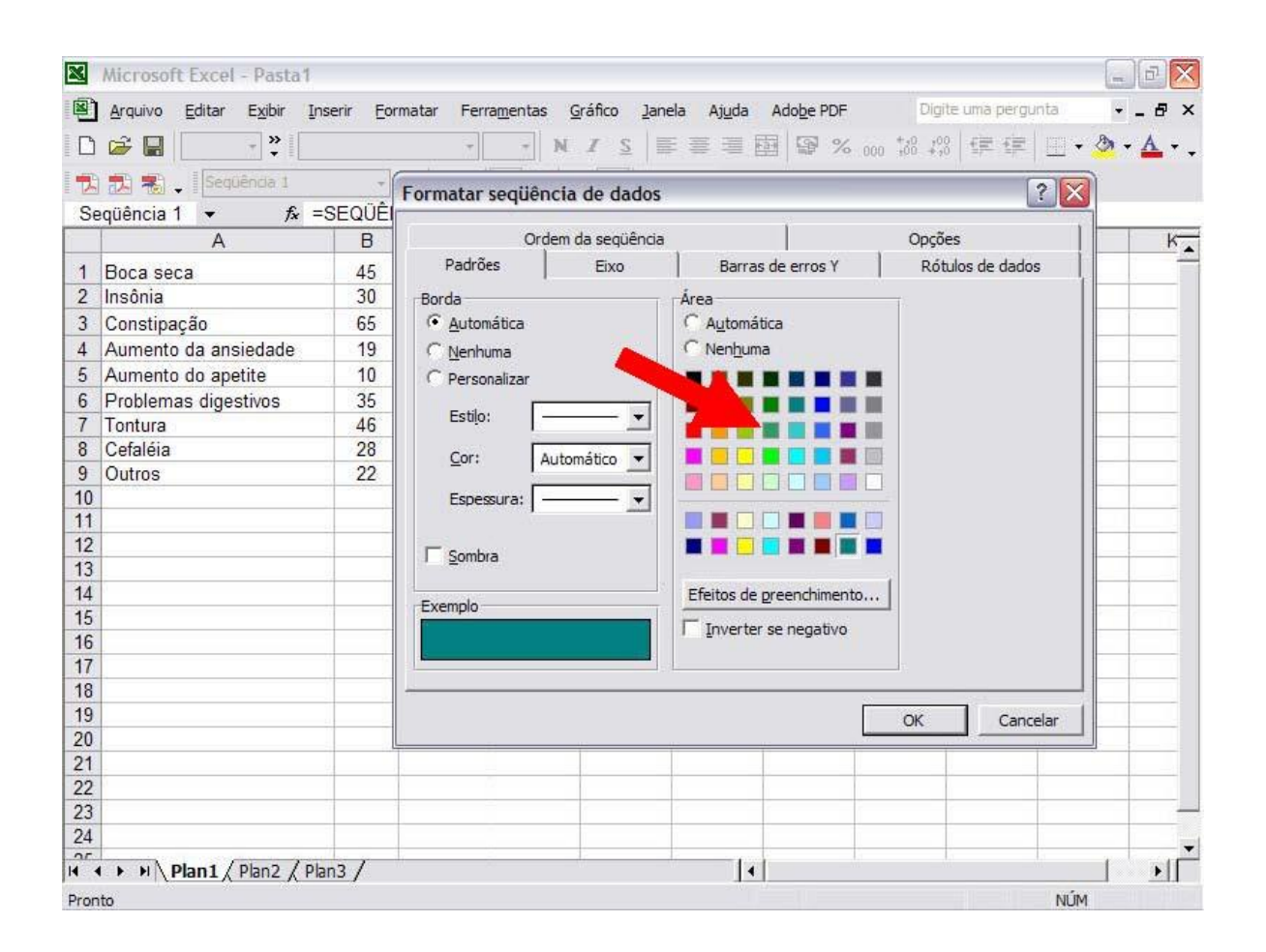

# No campo "Largura do espaçamento" digite o valor "30" e clique em "OK".

| P   | Arquivo Editar Exibir Ins  | serir <u>F</u> o | matar Ferramentas Gráfico Janela Ajuda Adobe PDF Digite uma pergunta | 8     |
|-----|----------------------------|------------------|----------------------------------------------------------------------|-------|
| 3   | 😂 🖬 📄 📲                    |                  | ▼ ■ 1 2 ■ 二 2 1 N ▼                                                  | • 🔺 • |
| 2   | 🔝 🐔 🔤 Seqüênda 1           |                  | Formatar seqüência de dados                                          |       |
| Se  | quencia 1 ▼ Jx =           | B                | Padrões Eixo Barras de erros Y Rótulos de dados                      | k     |
|     | Passasa                    | 1 45             | Ordem da següência Opcões                                            |       |
|     | loca seca                  | 40               |                                                                      |       |
|     | Constingeão                | 50               | Sobreposição: 0 🛨 🔽 Linhas de série                                  |       |
|     | Aumonto da anciodado       | 10               | Largura do espacamento:                                              | -     |
|     | Aumento do anetite         | 10               |                                                                      |       |
|     | Problemas digestivos       | 35               |                                                                      |       |
| 1   | Tontura                    | 46               |                                                                      | 1-    |
| 100 | Cefaléia                   | 28               | Outros                                                               |       |
| r'e | Outros                     | 22               |                                                                      |       |
| )   |                            |                  | Probleme directives                                                  |       |
|     |                            |                  | Aumento do apetite                                                   |       |
|     |                            |                  | Aumento da anciedade                                                 | _     |
| }   |                            |                  | Constipação                                                          | _     |
|     |                            |                  | Insônia                                                              | _     |
| 1   |                            |                  | Boca seca                                                            | _     |
| 7   |                            | -                | 0 10 20 30 40 50 60 70 -                                             |       |
| 1   |                            | -                |                                                                      | -     |
|     |                            |                  | OK Cancelar                                                          |       |
| È   |                            |                  |                                                                      |       |
|     |                            |                  |                                                                      |       |
|     |                            |                  |                                                                      |       |
|     |                            |                  |                                                                      |       |
|     |                            |                  |                                                                      |       |
| 10  | and a second second second | 100              |                                                                      | 1     |

| Microsoft Excel - Pasta1   |                      |                                                                                                    |              |                      |                    |             |                                           | -     | đX      |
|----------------------------|----------------------|----------------------------------------------------------------------------------------------------|--------------|----------------------|--------------------|-------------|-------------------------------------------|-------|---------|
| Arquivo Editar Exibir Ins  | erir <u>E</u> ormata | ar Ferra <u>m</u> entas                                                                                         | Dados 1      | anela Aj <u>u</u> da | Ado <u>b</u> e PDF | Digita      | e uma pergun                              | ta 👻  | _ 8 ×   |
| 🗋 🧀 🔛 100% 🗸 🐥 Arial       |                      | ▼ 10 ▼                                                                                                    | <u>и I S</u> |                      | ā 🔊 %              | 000 ,00 ,00 |                                           | - 🕭 - | Α       |
| 10 10 20                   |                      | 13                                                                                                    |              |                      |                    |             | 1. A. A. A. A. A. A. A. A. A. A. A. A. A. |       |         |
| H11 + &                    |                      |                                                                                                    |              |                      |                    |             |                                           |       |         |
| A                          | B                    | C D                                                                                                    | F            | F                    | G                  | Н           |                                           | J     | k-      |
| 1 Bring carra              | 45                   |                                                                                                    |              |                      |                    |             |                                           |       |         |
| 2 Insônia                  | 30                   |                                                                                                    |              |                      |                    |             |                                           |       |         |
| 3 Constinação              | 65                   |                                                                                                    |              |                      |                    |             |                                           |       |         |
| 4 Aumento da ansiedade     | 19                   |                                                                                                    |              |                      |                    |             |                                           |       |         |
| 5 Aumento do apetite       | 10                   |                                                                                                    |              |                      |                    | -           |                                           |       |         |
| 6 Problemas digestivos     | 35                   |                                                                                                    |              |                      |                    |             |                                           |       |         |
| 7 Tontura                  | 46                   |                                                                                                    |              |                      | -                  |             |                                           |       |         |
| 8 Cefaléia                 | 28                   |                                                                                                    |              |                      |                    |             | 1                                         |       |         |
| 9 Outros                   | 22                   |                                                                                                    | Outros T     |                      |                    |             |                                           |       |         |
| 10                         |                      |                                                                                                    |              |                      |                    |             |                                           |       |         |
| 11                         |                      |                                                                                                    | Tontura      |                      | ]                  |             |                                           |       |         |
| 12                         |                      |                                                                                                    |              | 2                    |                    | Seqüé       | ència1                                    |       |         |
| 13                         |                      | Aumento d                                                                                                    | o apetite    |                      |                    |             |                                           |       | <u></u> |
| 14                         |                      | 55                                                                                                    |              |                      |                    |             | _                                         |       |         |
| 15                         |                      | Con                                                                                                    | stipação     |                      |                    |             | -                                         |       |         |
| 10                         |                      |                                                                                                    | -            |                      |                    |             |                                           |       |         |
| 18                         |                      | ВС                                                                                                    | ca seca 🛓    |                      | 1                  |             |                                           |       |         |
| 19                         |                      |                                                                                                    | 0            | 20 40                | 60 80              | )           |                                           |       |         |
| 20                         |                      |                                                                                                    |              |                      |                    |             |                                           |       |         |
| 21                         |                      |                                                                                                    |              |                      |                    |             |                                           |       |         |
| 22                         |                      |                                                                                                    |              |                      |                    |             |                                           |       |         |
| 23                         |                      |                                                                                                    |              |                      |                    |             |                                           |       |         |
| 24                         |                      |                                                                                                    |              |                      |                    |             |                                           |       | -       |
| H + H Plan1 / Plan2 / Plan | 13 /                 | the second second second second second second second second second second second second second second second se | - W          |                      | -                  | i           |                                           |       | H       |
| Pronto                     |                      |                                                                                                    |              |                      |                    |             |                                           | NÚM   |         |

### 4.4 Configurando a área do gráfico

Clique com o botão direito do mouse sobre a área em branco do gráfico, aparecerá um menu onde deverá ser escolhida a opção "Formatar área do gráfico", clique sobre ela.

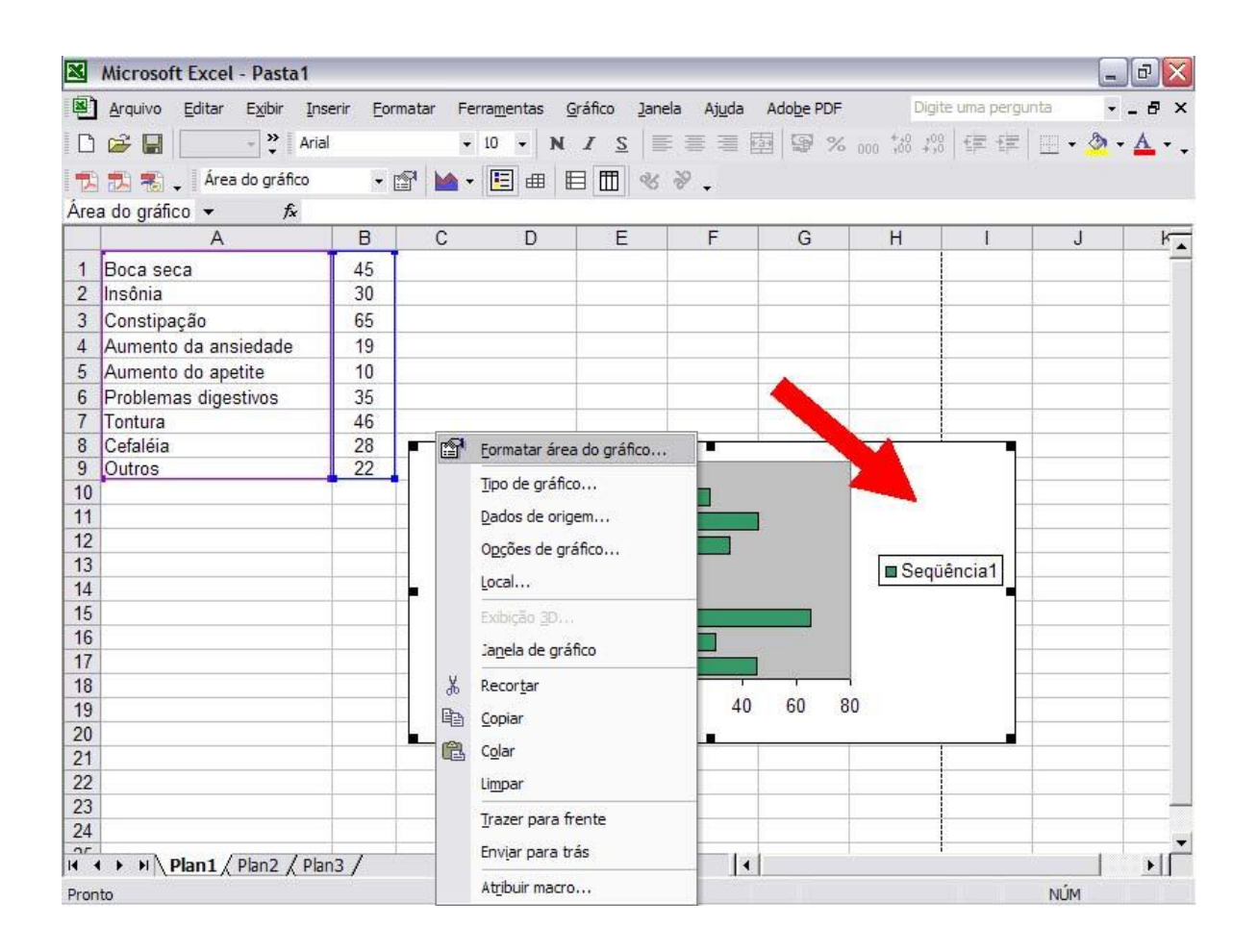

Na aba "Fonte", configure a Fonte: "Arial Narrow", Estilo de fonte: "Normal" e Tamanho: "8", clique em "OK".

| ×    | Microsof   | t Excel - Pasta1                 |                             |                         |              |                 | - PX        |
|------|------------|----------------------------------|-----------------------------|-------------------------|--------------|-----------------|-------------|
| 8    | Arquivo    | Editar Exibir Inserir Eormatar   | Ferramentas <u>G</u> ráfico | Janela Ajuda Adobe      | PDF Digi     | te uma pergunta | 8 ×         |
| D    | i 🕞 🔛      | ZapfHumnst BT                    | • 9 • N I S                 |                         | % 000 +00 +0 |                 | - 💁 • 🗛 • . |
| 12   | 22 23      | Formatar ál do gráfico           |                             | ? 🔀                     | )            |                 |             |
| Áre  | a do gráfi | cd<br>Padrões Fonte priedad      | es                          |                         | Н            | 1               | J           |
| 2    | Insônia    | Eonte:                           | Estilo da fonte:            | Tamanho:                |              |                 | -           |
| 3    | Constipa   | Arial Narrow                     | Normal                      | 9                       |              |                 |             |
| 4    | Aumento    | C Tr Arial MT Black              | Normal                      | 8 🔺                     |              |                 |             |
| 5    | Aumento    | T Arial Narrow                   | Italico                     | 9                       |              |                 |             |
| 6    | Problem    | as 🛱 Arial Unicode MS            | Negrito itálico             | 11 -                    |              |                 |             |
| 7    | Tontura    | Sublinhado:                      | <u>C</u> or:                | Segun <u>d</u> o plano: |              |                 |             |
| 8    | Cefaléia   | Nenhum                           | Automático 🔻                | Automático 🔻            |              |                 |             |
| 9    | Outros     | Efeitos                          | Visualização                |                         |              | 100             |             |
| 10   |            | Tachado                          |                             |                         |              |                 |             |
| 11   |            | <u> </u>                         | AaBb                        | CcYyZz                  |              | 23              |             |
| 12   |            | ☐ Su <u>b</u> scrito             |                             |                         |              | En anterestado  |             |
| 14   |            | ET A ANTINAL                     |                             |                         | Seq.         | üência1         |             |
| 15   | -          | I♥ Aut <u>o</u> Escala           |                             |                         |              |                 |             |
| 16   |            | Esta é uma fonte TrueType. A mes | ma fonte será usada na in   | npressora e na tela.    |              |                 |             |
| 17   |            |                                  |                             |                         |              |                 |             |
| 18   |            |                                  |                             |                         | <u> </u>     |                 |             |
| 19   |            |                                  |                             | OK Cancelar             | 80           |                 |             |
| 20   |            |                                  | 1 1                         | -                       | J            |                 |             |
| 21   |            |                                  |                             |                         |              |                 |             |
| 22   |            |                                  |                             |                         |              |                 |             |
| 23   | -          |                                  |                             |                         |              |                 |             |
| 24   |            |                                  |                             |                         |              |                 |             |
| 25   |            |                                  |                             |                         |              |                 |             |
| 14 4 | (          | Plan1 / Plan2 / Plan3 /          | di di                       | 1                       | ž            | 1. U            |             |
| Pron | ito        |                                  |                             |                         |              |                 | NÚM         |

Para finalizar, vamos retirar a área cinza do gráfico.

| 2<br>2) | Arquivo Editar Exibir Ins | erir <u>F</u> or | matar Ferra <u>m</u> entas <u>D</u> a | dos <u>J</u> ar | nela Aj <u>u</u> da Ai | do <u>b</u> e PDF | Digil        | e uma pergu | nta 💌 | _ 8 > |
|---------|---------------------------|------------------|---------------------------------------|-----------------|------------------------|-------------------|--------------|-------------|-------|-------|
| D       | 😅 🔚 100% 🛛 💥 Aria         | Ľ                | - 10 - N                              | IS              |                        | 9 %               | 000 ,00 ,000 |             |       | A -   |
| 1       | 12 18 ↓<br>F10 ▼ f≥       |                  |                                       |                 |                        |                   |              |             |       |       |
|         | A                         | В                | C D                                   | E               | F                      | G                 | Н            | I           | J     | ۲.    |
| 1       | Boca seca                 | 45               |                                       |                 |                        |                   |              |             |       | 1     |
| 2       | Insônia                   | 30               |                                       |                 |                        |                   |              |             |       |       |
| 3       | Constipação               | 65               |                                       |                 | i i                    |                   |              |             |       |       |
| 4       | Aumento da ansiedade      | 19               |                                       |                 |                        |                   |              |             |       |       |
| 5       | Aumento do apetite        | 10               |                                       |                 |                        |                   |              |             |       |       |
| 6       | Problemas digestivos      | 35               |                                       |                 |                        |                   |              |             |       |       |
| 7       | Tontura                   | 46               |                                       |                 |                        |                   |              |             |       |       |
| 8       | Cefaléia                  | 28               | 1                                     |                 |                        |                   |              |             |       |       |
| 9       | Outros                    | 22               | Outr                                  | os              |                        |                   | ľ –          |             |       |       |
| 10      | AND AND AND A             |                  | 12                                    |                 |                        |                   |              |             |       |       |
| 11      |                           |                  | Tontu                                 | ra              |                        | 100 C             |              |             |       |       |
| 12      |                           |                  |                                       |                 |                        |                   |              |             |       |       |
| 13      |                           |                  | Aumento do apeti                      | te 📃            |                        |                   | 🔳 Sequ       | iência1     |       |       |
| 14      |                           |                  |                                       |                 |                        |                   |              | _           |       |       |
| 15      |                           |                  | Constipaçã                            | io              |                        |                   |              | _           |       |       |
| 10      |                           |                  | 1                                     |                 |                        |                   |              |             |       |       |
| 10      |                           |                  | Boca see                              | a               |                        |                   |              | _           |       |       |
| 10      |                           |                  |                                       | 0               | 20 40                  | 60                | 80           |             |       |       |
| 20      |                           |                  |                                       |                 |                        |                   |              | _           |       |       |
| 21      |                           |                  |                                       |                 | 1                      |                   |              |             |       |       |
| 22      | 1                         |                  |                                       |                 |                        |                   |              |             | -     |       |
| 23      |                           |                  |                                       |                 |                        |                   |              |             |       | _     |
| 24      |                           |                  |                                       |                 |                        |                   |              |             |       |       |
| 07      | N N Dant / Dhan / Dha     | 2/               |                                       |                 | 1.1                    |                   |              |             | 1     |       |
| 1000    | Pidit A Pidit & Pid       | 15 /             |                                       |                 |                        |                   |              |             |       | - 11  |

Clique sobre a área cinza do gráfico e, com o botão direito do mouse, clique na opção "Formatar área de plotagem".

| 2          | Arquivo Editar Exibir In:                                                                                                    | erir <u>F</u> or | matar Ferr | a <u>m</u> entas <u>G</u> rá | fico <u>J</u> anel | a Aj <u>u</u> da . | Ado <u>b</u> e Pl | DF Digit               | e uma pergun | ita 👻   | _ 8 >      |
|------------|----------------------------------------------------------------------------------------------------|------------------|------------|------------------------------|--------------------|--------------------|-------------------|------------------------|--------------|---------|------------|
| D          | ൙ 🖬 💿 🔹 👻                                                                                                    |                  | Ŧ          | - N 2                        | s ≣                | 書 雪 陸              | 9                 | % 000 +00 +00          |              | 🛄 + 🕭 + | <u>A</u> - |
| 2          | 😥 🐔 🚬 Área de plotagem                                                                                                    | - [              | 🕾 🖬 • 🛛    |                              | m %                | ₽.                 |                   |                        |              |         |            |
| ea         | i de plota ▼ fx                                                                                                    |                  |            |                              |                    |                    |                   |                        |              |         |            |
|            | A                                                                                                    | В                | С          | D                            | E                  | F                  | G                 | Н                      | 1            | J       | ۲.         |
| ?          | Insônia                                                                                                    | 30               |            | 1                            |                    |                    |                   |                        |              |         |            |
|            | Constipação                                                                                                    | 65               |            | 00                           |                    |                    |                   |                        |              |         |            |
|            | Aumento da ansiedade                                                                                                    | 19               |            |                              |                    |                    |                   |                        |              |         |            |
| Ŀ          | Aumento do apetite                                                                                                    | 10               |            |                              |                    |                    |                   |                        |              |         |            |
|            | Problemas digestivos                                                                                                    | 35               |            |                              |                    |                    |                   |                        |              |         |            |
| 1          | Tontura                                                                                                    | 46               |            |                              |                    |                    |                   |                        |              |         |            |
| 3          | Cefaléia                                                                                                    | 28               |            | 5 (S                         |                    |                    |                   | nonde y                |              |         |            |
| 1          | Outros                                                                                                    | 22               | -          | Outro                        | s                  |                    |                   | 1                      | -            |         |            |
| 0          |                                                                                                    |                  |            |                              |                    |                    |                   |                        | 3            |         |            |
| 1          |                                                                                                    | -                |            | Tontur                       | a                  |                    |                   |                        | 10 10        |         |            |
| 2          | 1                                                                                                    |                  |            |                              |                    |                    |                   | Formatar área          | de plotagem. | 247     |            |
| л<br>Л     |                                                                                                    |                  | Aum        | nento do apetit              |                    |                    |                   | Tipo de gráfico        |              |         |            |
| 5          |                                                                                                    |                  | -          | Contract                     |                    |                    | _                 | Dados de prige         | m            |         | -          |
| 6          |                                                                                                    |                  |            | Consupação                   |                    | -                  | _                 | <u>D</u> ados de srige | ~            |         |            |
| 7          |                                                                                                    |                  |            | Boca sec                     | . ===              | _                  |                   | Opçoes de gra          | fico         |         |            |
| 8          |                                                                                                    |                  |            | boca sec                     | a 🖗                |                    |                   | Local                  |              |         |            |
| 9          |                                                                                                    |                  |            |                              | 0 2                | 0 40               | 6                 | Exibicão 30            |              |         |            |
| 0          |                                                                                                    |                  |            |                              |                    |                    |                   | Janala da oráf         |              |         |            |
| 1          |                                                                                                    |                  |            |                              |                    |                    |                   | Janeia de gran         | co           | _       |            |
| 2          |                                                                                                    |                  |            | í                            |                    |                    |                   | Limpar                 |              |         |            |
| 3          |                                                                                                    |                  |            |                              |                    |                    |                   |                        |              |         |            |
| 4          |                                                                                                    |                  |            |                              |                    |                    |                   |                        | <u>.</u>     |         |            |
| 5          |                                                                                                    |                  |            |                              |                    |                    |                   |                        |              |         |            |
| <b>a</b> 1 | and the second second se |                  |            |                              |                    |                    |                   |                        | ş            |         |            |

Na opção "Área", clique na cor "branca" e, em seguida, clique em "OK". Pronto, o gráfico está finalizado e dentro dos padrões adotados pela Revista ABC.

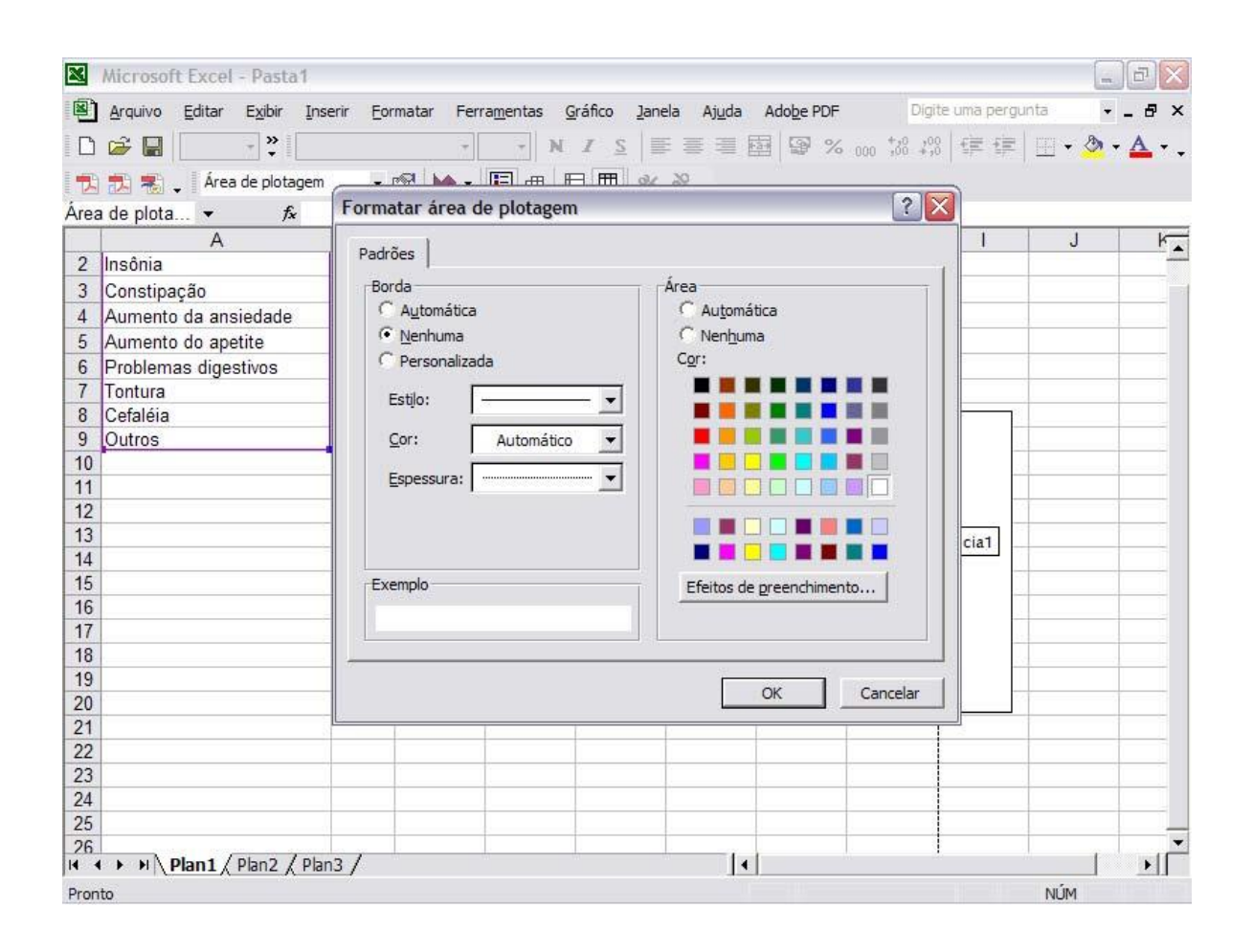

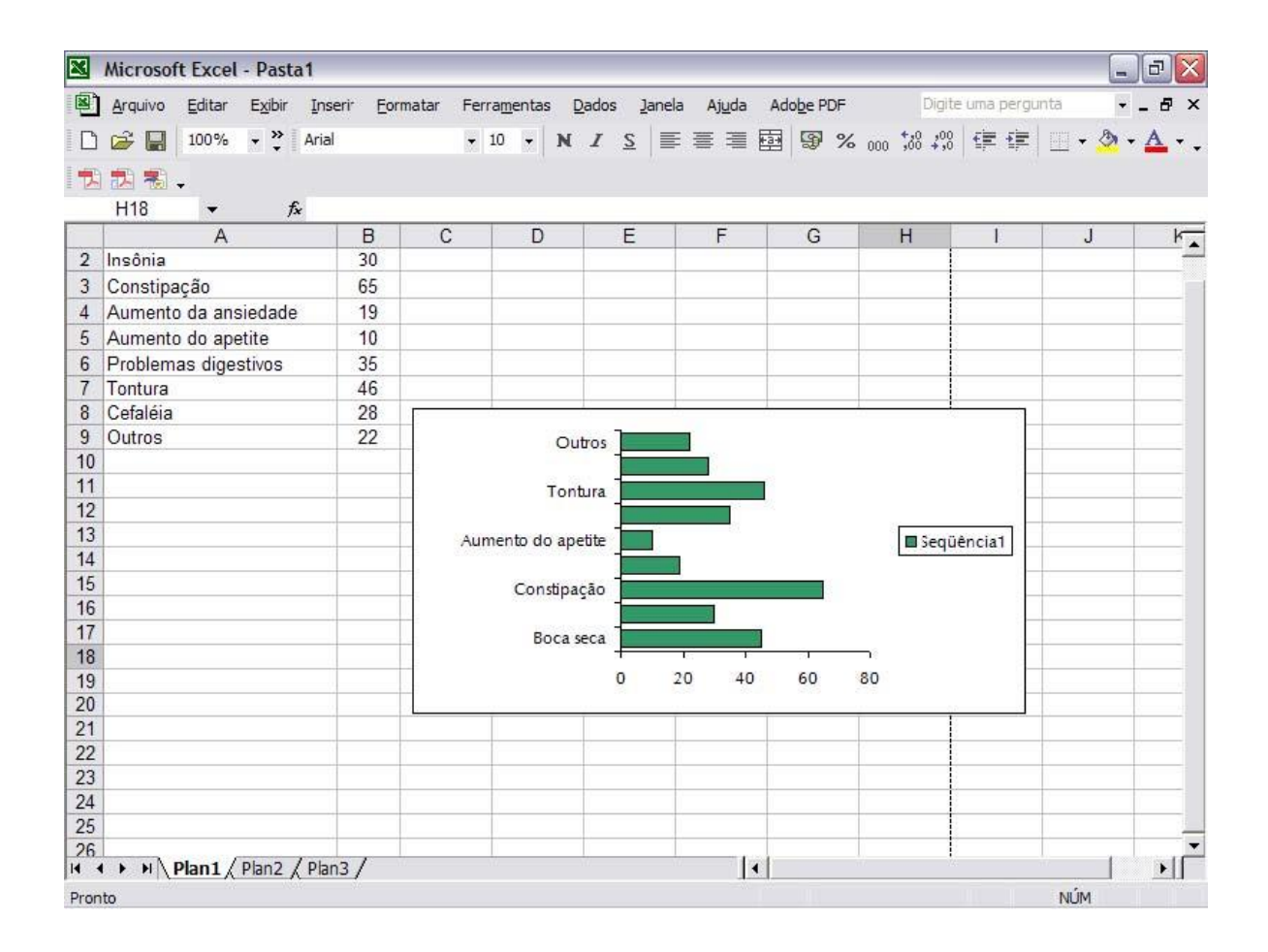

## 4.5 Seqüência de cores do gráfico

Veja abaixo a seqüencia de cores a serem utilizadas nos gráficos:

Obs.: Caso utilize programa que não disponha das cores do manual, favor usar cores que estejam o mais próximo do nosso padrão.

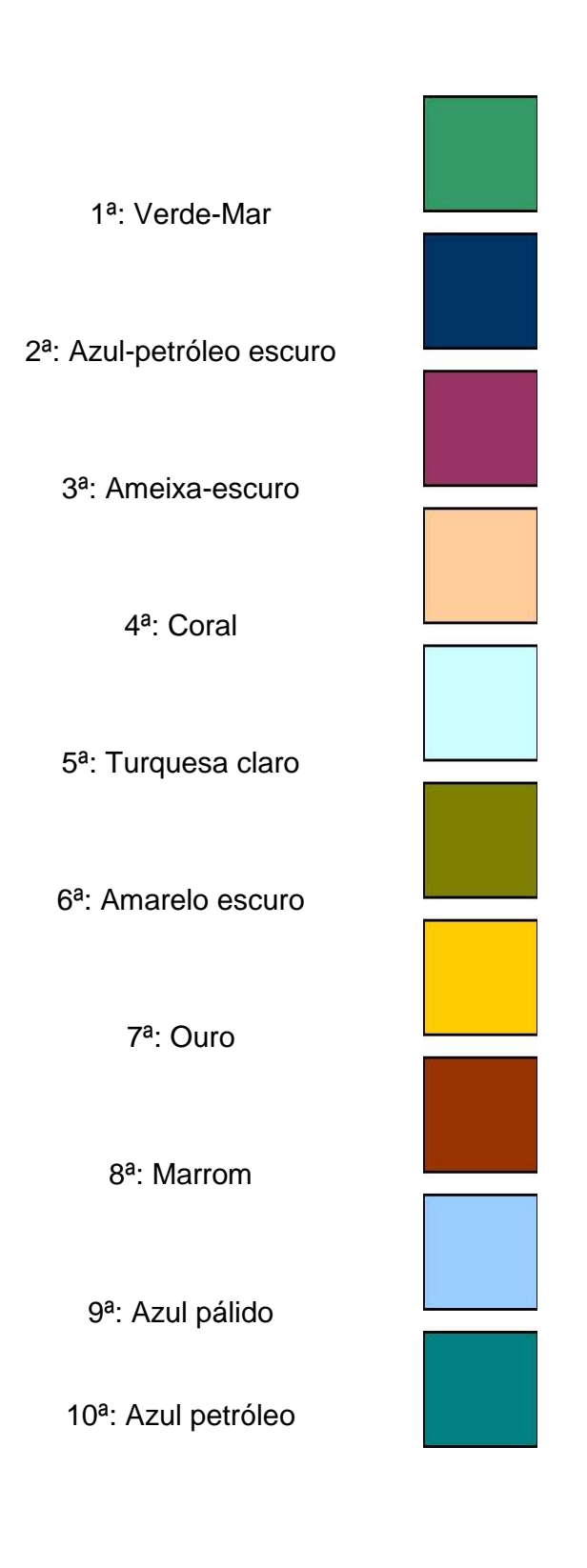

## 5. Saiba como criar tabelas no Word

### 5.1. Criar uma tabela:

Na barra do menu principal do Word, clicar na seção "tabela":

Abrirá uma caixa de seleção, onde temos "inserir", clicar na subseção "tabela":

| 🖲 Documento3 - | Microsoft Word          |                    |                    |                 |                       |                  |               |            |                            |         |               |        | . 0 🛛   |
|----------------|-------------------------|--------------------|--------------------|-----------------|-----------------------|------------------|---------------|------------|----------------------------|---------|---------------|--------|---------|
| Arquivo Editar | Exibir Inserir Eormatar | Ferramentas Tabela | Flash@aper _laneka | Ajuda Adobe PDF | Acrobat ⊆omments      |                  |               |            |                            |         | Digite uma pe | rgunta | • ×     |
| 0 🛩 🖬 🔒 🤋      | 3 6 B. V X B            | n - n -            | 🛞 🔽 🗔 📰 🐐          | 😼 🕵 🦷 110%      | • 🕐 🚬 Times New Roman | • 12             | - N .         | <u>s</u>   | = =                        | JE IE 健 | 8 - A - "     | 0      | / 2.    |
| 0 E R.         |                         |                    |                    |                 |                       |                  |               |            |                            |         |               |        |         |
| 11111111111    |                         |                    |                    |                 |                       |                  |               |            |                            |         |               |        |         |
| L              | · ·72 · · · · · 36 ·    |                    | .72 108            |                 | 6                     | • • • • 360• • • | • •396• • • • | ·432·Δ · · | <del>468 · · · · ·</del> 5 | 04      |               | •      | 2 0     |
|                |                         | 197                |                    |                 |                       |                  |               |            |                            |         |               |        |         |
|                |                         |                    |                    |                 |                       |                  |               |            |                            |         |               |        | 90 mi   |
| ω.             |                         |                    |                    |                 |                       |                  |               |            |                            |         |               |        |         |
|                |                         |                    |                    |                 |                       |                  |               |            |                            |         |               |        | abi 🤳 🗸 |
| ÷.             |                         |                    |                    |                 |                       |                  |               |            |                            |         |               |        |         |
| 13             |                         | 1                  |                    |                 |                       |                  |               |            |                            |         |               |        | · ð.    |
| 1 × 1          |                         |                    |                    |                 |                       |                  |               |            |                            |         |               |        |         |

Aparecerá uma caixa de diálogo com as opções de formatação da tabela, como número de linhas e

| 🕙 Documento3 - Microsoft Word                      |                                |                                                               | _ 2 ×     |
|----------------------------------------------------|--------------------------------|---------------------------------------------------------------|-----------|
| Arquivo Editar Egibir Inserir Eormatar Ferramentas | Tabela FlashPaper Janela Ajyda | a Adobe PDF Acrobat Comments Digite uma per                   | gunta 👻 🗙 |
| D 😅 🖬 🔒 🔩 🎒 🖪 🕄 🖇 陆 🚳 🝼 🕬 -                        | 🖉 Degenhar tabela              | ¶ 110% • 🕐 Times New Roman • 12 • N I S 副 書 書 註 註 律 🖉 • A • * | 11 2.     |
| 🙆 🖪 🖪 🖕                                            | Inserir 🕨                      | Iabela                                                        |           |
| · 和 志 。                                            | E <u>x</u> cluir               | Colunas à esquer                                              |           |
| 172 · · · · · · · · · · · · · · · · · · ·          | Sele <u>c</u> ionar 🕨          | Colunas à direita                                             | -         |
|                                                    | AutoEormatação de tabela       | PE Linhas adma                                                |           |
|                                                    | Propriedades da tabela         | 📲 Urhes abago                                                 |           |
|                                                    | *                              | = Bre Céulas                                                  | <u> </u>  |
| <b>#</b>                                           |                                |                                                               |           |
|                                                    |                                |                                                               | labl 👱 🕶  |
|                                                    |                                |                                                               |           |
|                                                    |                                |                                                               | • 💩 •     |

colunas:

| amanho da tabela<br>Júmero de colunas: 5<br>Júmero de linhas: 2<br>comportamento de AutoAjuste<br>Largura de coluna fixa: Automático 🔹<br>AutoAjuste ao conteúdo<br>AutoAjuste à janela <u>AutoFormatação</u> | Tamanho da tabela                        |   |
|----------------------------------------------------------------------------------------------------|------------------------------------------|---|
| lúmero de golunas: 5 1<br>Júmero de linhas: 2 1<br>omportamento de AutoAjuste<br>Largura de coluna fixa: Automático 1<br>AutoAjuste ao conteúdo<br>AutoAjuste à janela <u>AutoFormatação</u>                  |                                          |   |
| júmero de linhas: 2                                                                                                    | Número de <u>c</u> olunas: 5 🚖           |   |
| omportamento de AutoAjuste<br>Largura de coluna fixa:<br>AutoAjuste ao conteúdo<br>AutoAjuste à janela<br>tilo de tabela: Tabela com grade                                                                    | Número de linhas: 2                      | Ξ |
| Largura de coluna fixa: Automático  AutoAjuste ao conteúdo AutoAjuste à janela  AutoAjuste à janela  IdutoFormatação                                                                                          | Comportamento de AutoAjuste              |   |
| AutoAjuste ao conteúdo AutoAjuste à janela HutoFormatação                                                                                                    | 🖲 Largura de coluna fixa: 🛛 Automático 🚖 | 3 |
| AutoAjuste à janela <u>AutoFormatação</u>                                                                                                    | C AutoAjuste ao conteúdo                 |   |
| tilo de tabelas. Tabela com grade                                                                                                    | C AutoAjuste à janela AutoFormatação     |   |
| cilo de cabela, Tabela com grade                                                                                                    | Estilo de tabela: Tabela com grade       | _ |
|                                                                                                    |                                          |   |

### 5.2.Formatar tabelas:

Para a formatação da tabela ou modificações em colunas ou linhas, devem ser seguidos os seguintes procedimentos:

#### 5.2.1 Mesclar células:

Selecionar as células que devem ser mescladas, clicar com o botão direito sobre a seleção

**5.2.2 Excluir colunas:** Selecionar a coluna que deve ser modificada, clicar sobre a seleção com o botão direito e escolher a opção *"excluir colunas"* 

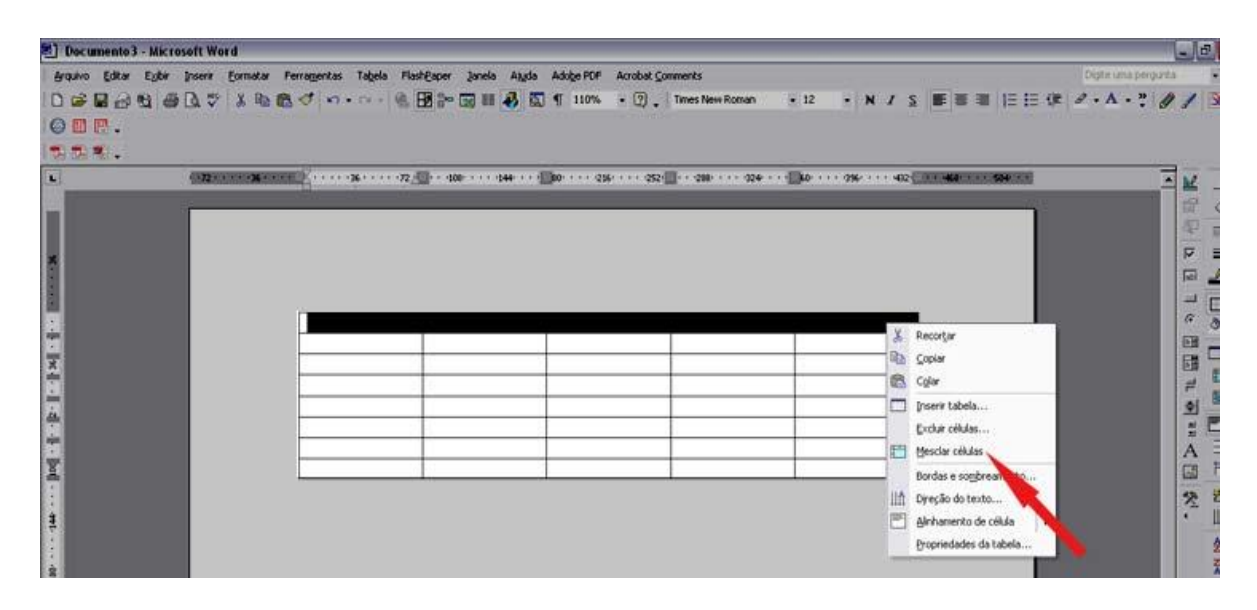

#### 5.2.3 Excluir ou deslocar células:

Ao selecionar uma célula ou uma linha inteira e clicar sobre a seleção com o botão direito, aparecerá a opção "*excluir células*". Ao clicar nesta opção, aparecerá a caixa de diálogo com as opções de deslocar células para esquerda, para cima excluir linha ou tabela

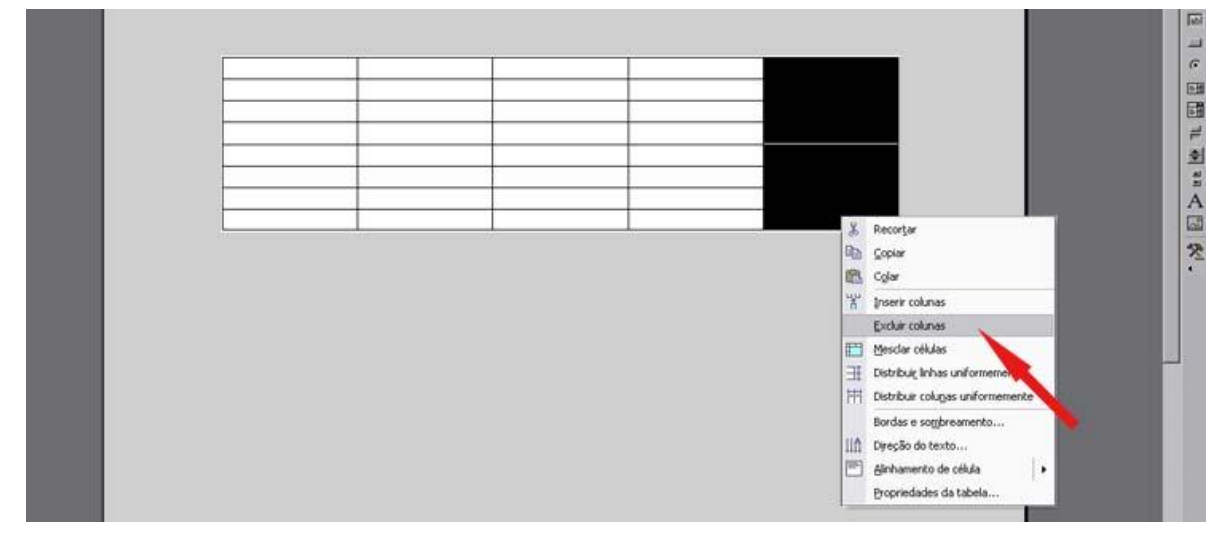

**5.2.4 Inserir colunas:** Selecionar a coluna clicar com o botão direito sobre a seleção e escolher a seção inserir colunas.

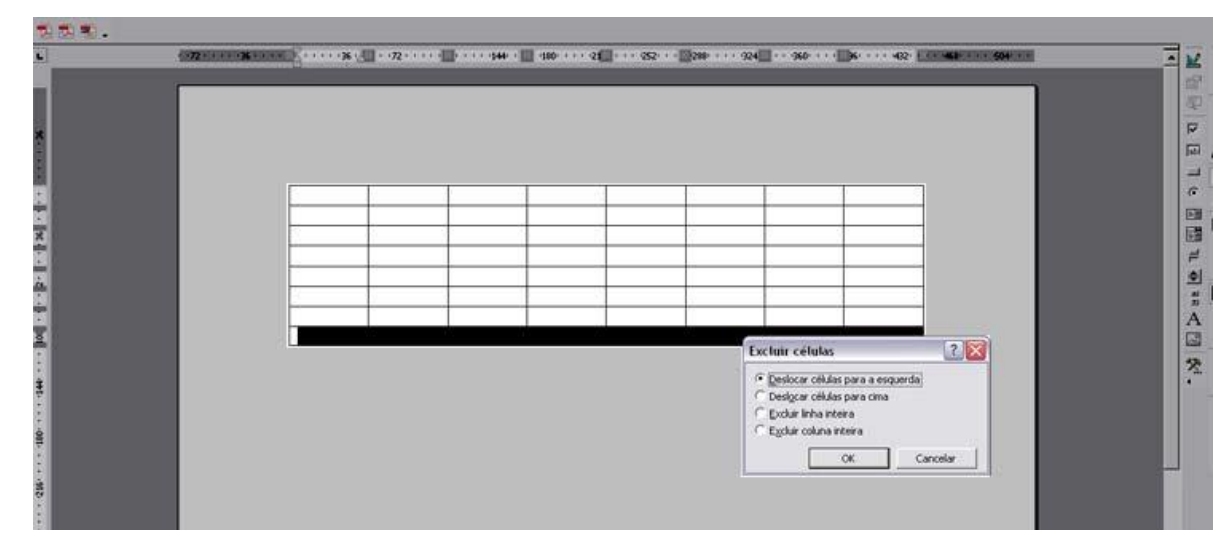

Pode-se utilizar o menu principal do Word para inserir colunas e linhas, à direita ou à esquerda:

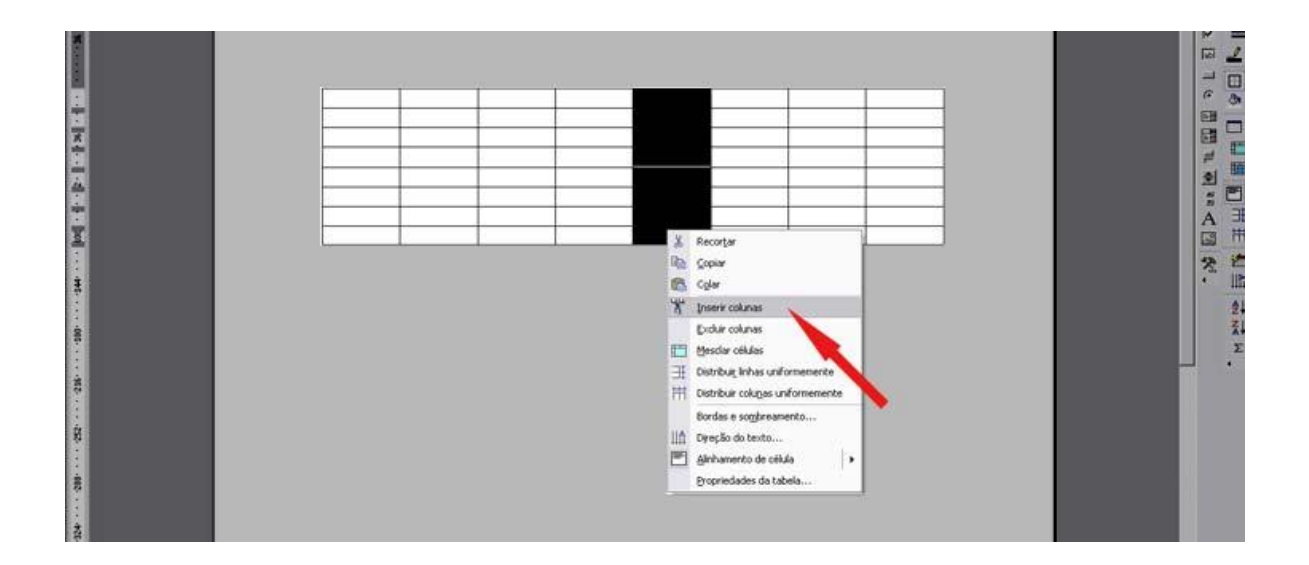

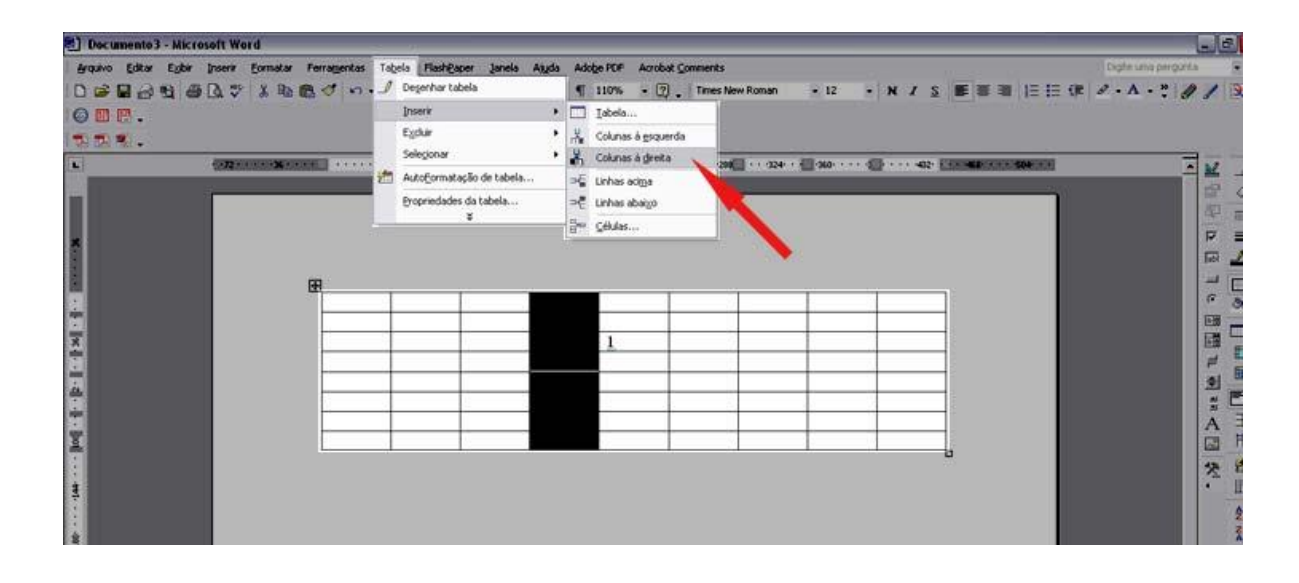

#### 5.2.5 Alinhar da tabela

A primeira coluna da tabela deverá ser sempre à esquerda, e as demais centralizadas:

Para alinhar à esquerda, deve-se selecionar a coluna, clicar com o botão direito sobre a seleção, clicar na seção *"alinhamento de célula"* e escolher a centralizada horizontalmente e à esquerda, conforme figura à seguir:

Para centralizar as colunas (exceto a primeira), deve-se selecionar as colunas, clicar com o botão direito sobre a seleção, clicar na seção *"alinhamento de célula"* e escolher a centralizada horizontalmente e verticalmente, conforme figura à seguir:

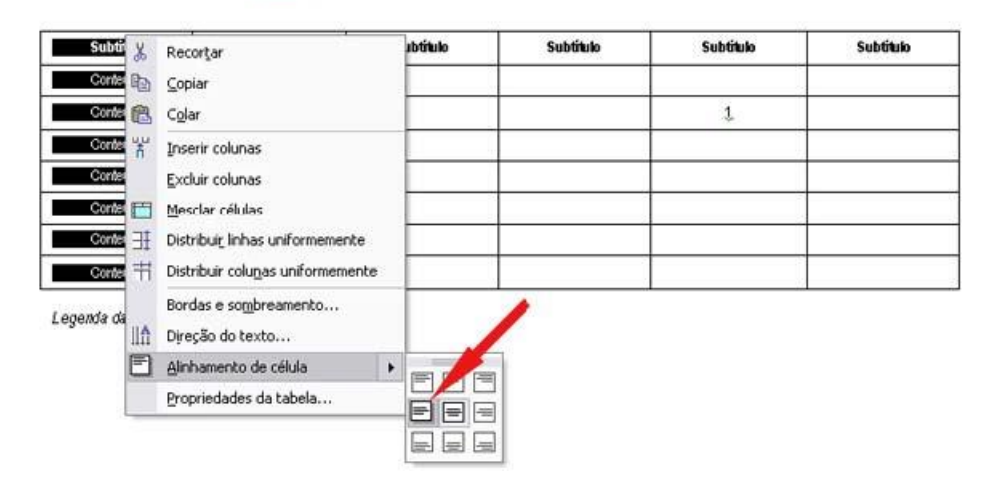

Tabela 1 – Titulo da Tabela em Arial, 8,5pt, negrito – sem ponto final

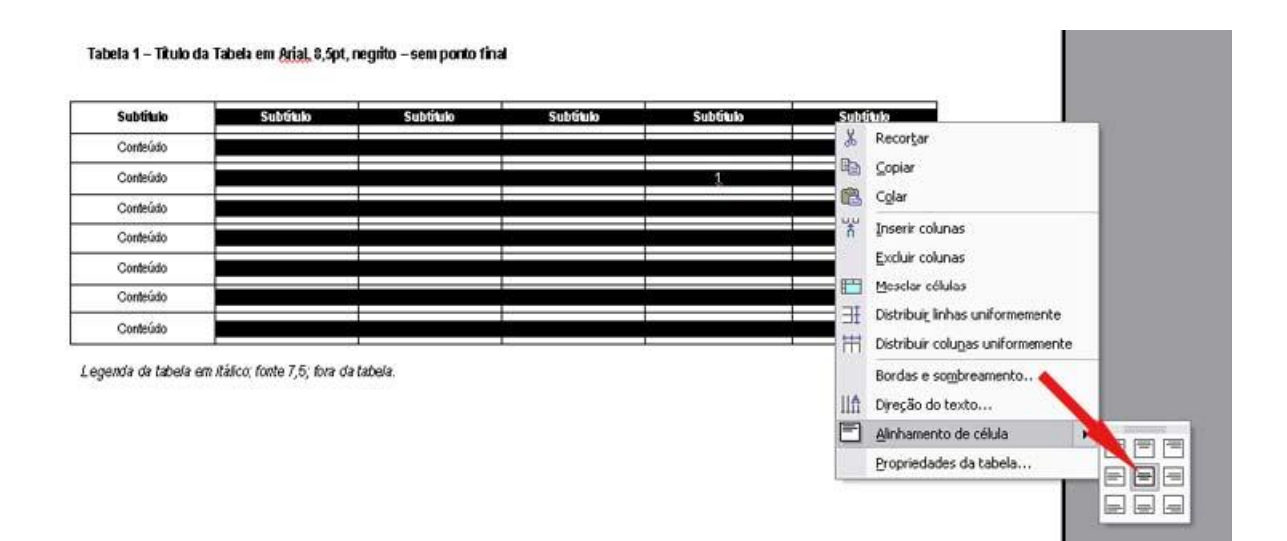